คู่มือการใช้งานระบบผู้มีอาการ ภายหลังได้รับการสร้างเสริมภูมิคุ้มกันโรค

30

100

กรมควบคุมโรค กระทรวงสาธารณสุข Department of Disease Control Ministry of Public Health

# สารบัญ

|                                                                                     | หน้า       |
|-------------------------------------------------------------------------------------|------------|
| บทที่ 1 วิธีการ เข้าใช้งานระบบ                                                      | 4          |
| บทที่ 2 วิธีการ สมัครสมาชิก                                                         | 5          |
| บทที่ 3 Dashboard                                                                   | 7          |
| บทที่ 4 วิธีการ กรอกข้อมูลผู้มีอาการภายหลังได้รับการสร้างเสริมภูมิคุ้มกันโรค        | 8          |
| บทที่ 5 วิธีการ แก้ไขข้อมูลผู้มีอาการภายหลังได้รับการสร้างเสริมภูมิคุ้มกันโรค       |            |
| บทที่ 6 วิธีการ ลบข้อมูลผู้มีอาการภายหลังได้รับการสร้างเสริมภูมิคุ้มกันโรค          |            |
| บทที่ 7 วิธีการ กรอกข้อมูลผู้มีอาการภายหลังได้รับการสร้างเสริมภูมิคุ้มกันโรค 2      |            |
| บทที่ 8 วิธีการ ดาวน์โหลดเอกสารข้อมูลผู้มีอาการภายหลังได้รับการสร้างเสริมภูมิคุ้มกั | ันโรค 2 15 |
| บทที่ 9 วิธีการ ลบข้อมูลผู้มีอาการภายหลังได้รับการสร้างเสริมภูมิคุ้มกันโรค          |            |
| บทที่ 10 วิธีการ ดาวน์โหลดรายงาน AEFI1                                              |            |
| บทที่ 11 วิธีการ ดาวน์โหลดรายงาน ๕๐๖                                                |            |
| บทที่ 12 วิธีการ <i>แก้ไขข้อมูลส่วนตัว</i>                                          |            |
| บทที่ 13 วิธีการ <i>จัดการกลุ่มผู้ใช้งาน</i>                                        |            |
| บทที่ 14 วิธีการ <i>จัดการผู้ใช้งาน</i>                                             |            |
| ับทที่ 15 วิธีการ <i>ออกจากระบบ</i>                                                 |            |

# บทที่ 1 วิธีการ เข้าใช้งานระบบ

ให้ผู้ใช่งานเข้าสู่ระบบโดยใช้ URL : <u>https://e-reports.doe.moph.go.th/aefi/</u> ระบบจะแสดงหน้าจอ การเข้าสู่ระบบหากผู้ใช้งานเป็นสมาชิกของระบบอยู่แล้วให้กรอกข้อมูล Username Password แล้วกดปุ่ม เข้ารสู่ ระบบ เพื่อเข้าใช้งาน หากยังไม่ได้เป็นสมาชิก ให้ผู้ใช้งานกดปุ่ม สมัครสมาชิก เพื่อสมัครสมาชิกสำหรับเข้าใช้งาน

#### AEFI Systems

by DOE@DDC

| ชื่อผู้ใช้หรืออีเมล์ |             |
|----------------------|-------------|
| รหัสผ่าน             |             |
| เข้าสู่ระบบ          | ลืมรหัสผ่าน |
| สมัค                 | รสมาชิก     |

# บทที่ 2 วิธีการ สมัครสมาชิก

เมื่อผู้ใช้งานกดปุ่มสมัครสมาชิก แล้วระบบจะแสดงหน้าแบบฟอร์มสมัครสมาชิกให้ผู้ใช้งานกรอกข้อมูลให้ ครบถ้วนแล้วกดปุ่ม สมัครสมาชิก ระบบจะแจ้งเตือนว่าลงทะเบียนสำเร็จ และจะมี QR Code ให้ผู้ใช้งาน Add Line แล้วส่งเอกสารเพื่อยืนยันตัวตน แล้วรอให้เจ้าหน้าที่ ยืนยันและตอบกลับ เพื่อเข้าใช้งาน

| ชื่อ                                                                   |                | นามสกุล                              |                                                                 |
|------------------------------------------------------------------------|----------------|--------------------------------------|-----------------------------------------------------------------|
| กรอกข้อมูลชื่อ                                                         | *              | กรอกข้อมูลนามสกุล                    | *                                                               |
| ชื่อผู้ใช้งาน(Username)                                                |                | รหัสผ่าน(Password)                   |                                                                 |
| กรอกข้อมูลชื่อผู้ใช้งาน                                                | *              | กรอกข้อมูลรหัสผ่าน                   | *                                                               |
|                                                                        |                |                                      | <u></u>                                                         |
| กรอกข้อมูลอีเมล์                                                       |                |                                      | ক                                                               |
| กรอกข้อมูลอืเมล์<br>หน่วยงาน<br>กรุณาพิมพ์ชื่อหน่วยงานที่ต้อง <i>เ</i> | าาร เช่น. สคร. | 1,โรงพยาบาลเล็ดสิน,ส่านักงานสาธ      | *<br>. • *                                                      |
| กรอกข้อมูลอีเมล์<br>หน่วยงาน<br>กรุณาพิมพ์ชื่อหน่วยงานที่ต้อง <i>เ</i> | าาร เช่น. สคร. | 1,โรงพยาบาลเล็ดสิน,สำนักงานสาธ<br>สม | <ul> <li>*</li> <li>*</li> <li>¥</li> <li>มัครสมาชิก</li> </ul> |
| กรอกข้อมูลอีเมล์<br>หน่วยงาน<br>กรุณาพิมพ์ชื่อหน่วยงานที่ต้องก         | าาร เช่น. สคร. | 1,โรงพยาบาลเล็ดสิน,สำนักงานสาธ<br>สม | <ul> <li>▼</li> <li>★</li> <li>มัครสมาชิก</li> </ul>            |
| กรอกข้อมูลอีเมล์<br>หน่วยงาน<br>กรุณาพิมพ์ชื่อหน่วยงานที่ต้องก         | าาร เช่น. สคร. | 1,โรงพยาบาลเล็ดสิน,สำนักงานสาธ<br>สะ | • • • • • • • • • • • • • • • • • • •                           |

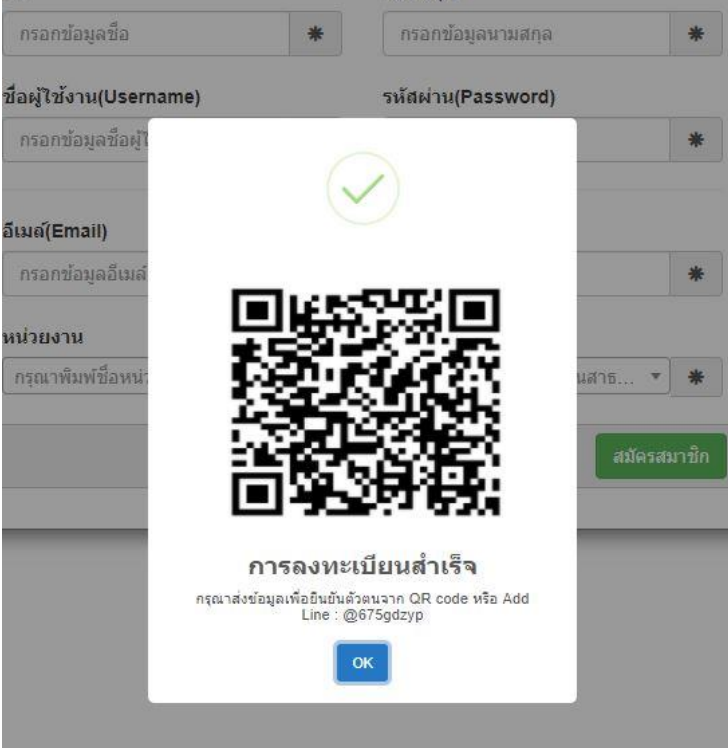

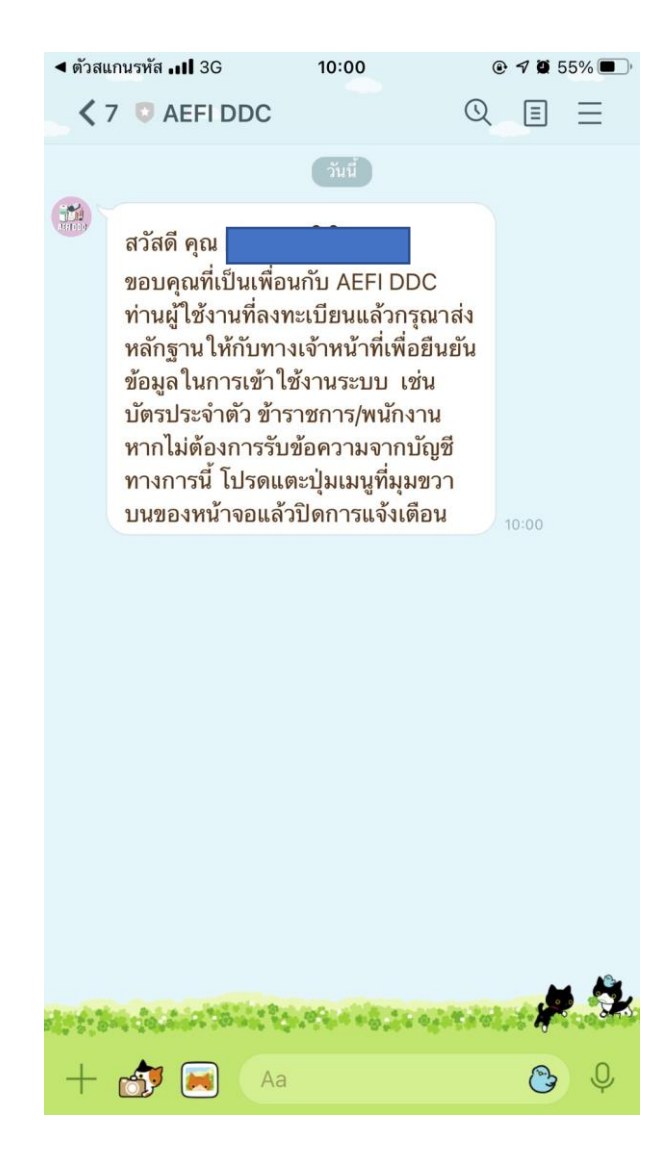

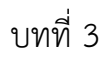

#### Dashboard

#### ผู้ใช้งานสามารถใช้งาน Dashboard เพื่อตรวจสอบหรือดูรายละเอียดของข้อมูล

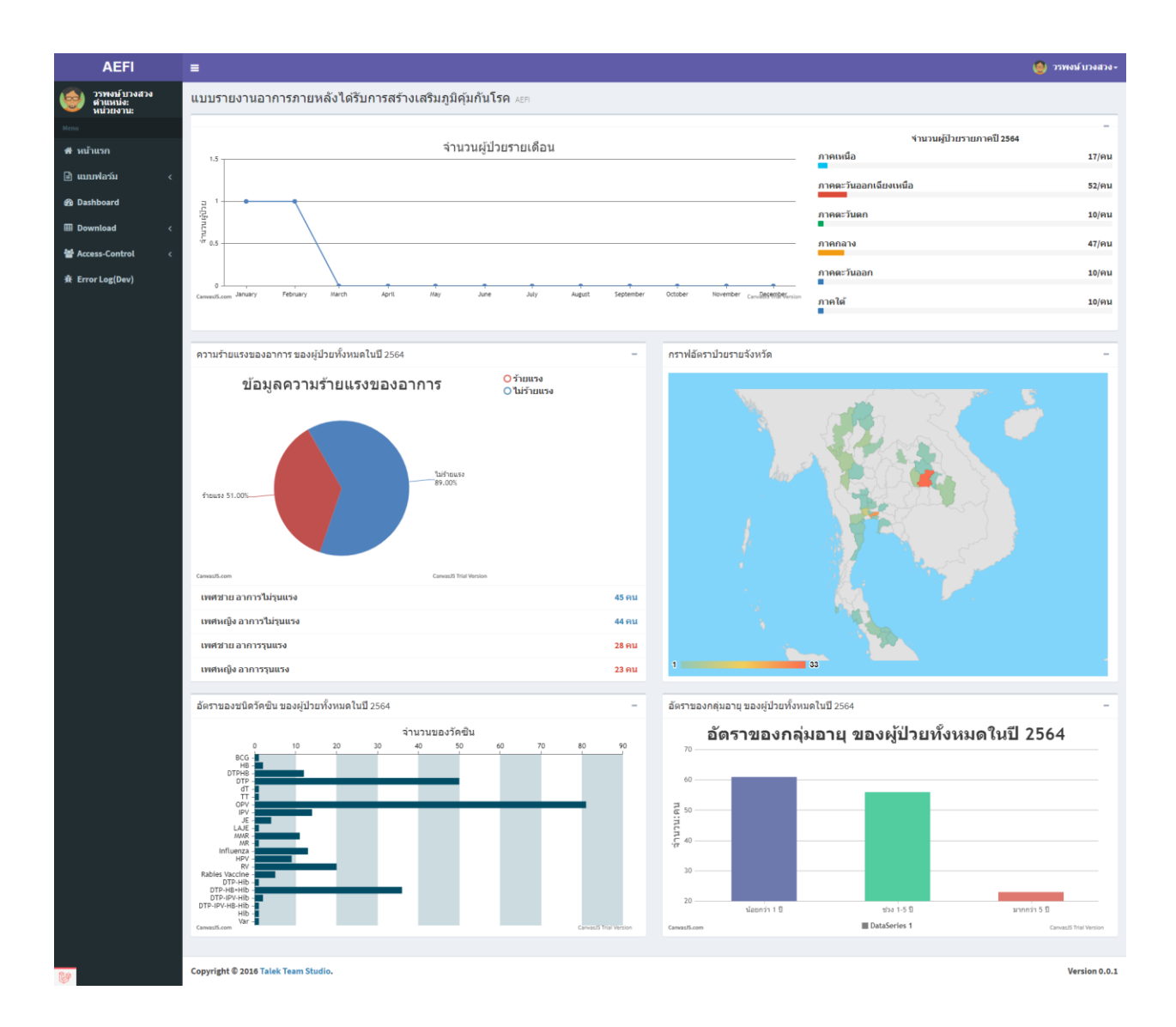

# บทที่ **4** วิธีการ กรอกข้อมูลผู้มีอาการภายหลังได้รับการสร้างเสริมภูมิคุ้มกันโรค

เมื่อผู้ใช้งานกดปุ่มเมนู แบบฟอร์ม แล้วเลือกปุ่มแบบฟอร์ม v1 ระบบจะแสดงรายชื่อข้อมูลผู้มีอาการภายหลังได้รับ การสร้างเสริมภูมิคุ้มกันโรค จากนั้นเลือกปุ่ม เพิ่มผู้ป่วย AEFI ราย Case ระบบจะแสดงแบบฟอร์ม AEFI1 ให้ ผู้ใช้งานกรอกข้อมูลให้ครบถ้วน แล้วกดปุ่มบันทึกข้อมูลเพื่อบันทึกข้อมูล

| AEFI                     | =                            |                    |                         |                  |             |                                                                  |                                | 🧐 วรพงษ์ บวงสวง -                                 |
|--------------------------|------------------------------|--------------------|-------------------------|------------------|-------------|------------------------------------------------------------------|--------------------------------|---------------------------------------------------|
| รรพงษ์บวงสวง<br>ตำแหน่ง: | รายชื่อผู้มีอาการภ           | ายหลังได้รับกา     | รสร้างเสริมภูมิคุ้มกัน' | ISA AEFI         |             |                                                                  |                                |                                                   |
| Menu                     | เสิเพิ่มผู้ป่วย AEFI ราย Cas | e                  |                         |                  |             |                                                                  |                                |                                                   |
| 🖶 หน้าแรก                | Show 10 v entries            |                    |                         |                  |             |                                                                  |                                | Search:                                           |
| 🖹 แบบฟอร์ม 🛛 <           | เลขที่ผู้ป่วย HN ≎           | เฉขที่ผู้ป่วย AN ≎ | ชื่อ-นามสกุลผู้ป่วย     | ≎ อายุ ≎         | เชื้อชาติ ≎ | ที่อยู่ ≎                                                        | มีความจำเป็นที่จะต้องสอบสวนโรค | ۰ *** ۰                                           |
| Dashboard                | 2099/58                      |                    | กันยาพร จอกแก้ว         | 11ปี -เดือน -วัน | ไทย         | ดำบล : วังบูรพาภิรมย์                                            | ไม่จำเป็น                      | ิติแก้ไขข้อมูล ลบข้อมูล                           |
| Access-Control           |                              |                    |                         |                  |             | อาเมอ : เขตพระนคร<br>จังหวัด :กรุงเทพมหานคร                      |                                |                                                   |
| ➡ Terror Log(Dev)        | 1364/63                      |                    | ชญานันท์สะมะทะ          | 11ปี -เดือน -วัน | ไทย         | ตำบล : บางยี่ขัน<br>อำเภอ : เขดบางพลัด<br>จังหวัด :กรุงเทพมหานคร | ไม่จำเป็น                      | สินกไขข้อมูล ลบข้อมูล                             |
|                          | 2105/58-31                   |                    | พิชญา วรรณสังห์         | 11ปี -เดือน -วัน | ไทย         | ตำบล : บางยี่ขัน<br>อำเภอ : เขดบางพลัด<br>จังหวัด :กรุงเทพมหานคร | ไม่จำเป็น                      | (สินกัไขท้อมูล อาท่อมูล                           |
|                          | 66/64                        |                    | รมน์รัมภา สโรกาศ        | 11ปี -เดือน -วัน | ไทย         | ตำบล : บางพลัด<br>อำเภอ : เขดบางพลัด<br>จังหวัด :กรุงเทพมหานคร   | ไม่จำเป็น                      | สินกไขข้อมูล ดบข้อมูล                             |
|                          | 54/64                        |                    | ณัฐวรรณ มงคลรัตน์       | 11ปี -เดือน -วัน | ไทย         | ตำบล : บางพลัด<br>อำเภอ : เขตบางพลัด<br>จังหวัด :กรุงเทพมหานคร   | ไม่จำเป็น                      | สินกัโซม์อมูล ลบข้อมูล                            |
|                          | 67/64                        |                    | จันทกานด์ บัวเล็ก       | 13ปี -เดือน -วัน | ไทย         | ดำบล : บางพลัด<br>อำเภอ : เขตบางพลัด<br>จังหวัด :กรุงเทพมหานคร   | ไม่จำเป็น                      | สินกไขม้อมูล ลบข้อมูล                             |
|                          | 507/64-7                     |                    | ขวัญฤทัย คำดอบ          | -ปี -เดือน -วัน  | ไทย         | ดำบล : บางโพงพาง<br>อำเภอ : เขดยานนาวา<br>จังหวัด :กรุงเทพมหานคร | ไม่จ่าเป็น                     | (สินกิโซมีอมูล สมข้อมูล                           |
|                          |                              |                    | จิรวัฒน์มะหิโภชน์       | -ปี -เดือน - วัน | ไทย         | ด้าบล : หลุบเลา<br>อำเภอ : ภูพาน<br>จังหวัด :สกลนคร              | ไม่จำเป็น                      | สินกไขที่อมูล ลบท้อมูล                            |
|                          | 13036-62                     |                    | ภาสกร หลิมชู            | 1ปี -เดือน -วัน  | ไทย         | ตำบล : พะวง<br>อำเภอ : เมืองสงขลา<br>จังหวัด :สงขลา              | จำเป็น                         | <mark>เป็กรอก AEFI2</mark> เป็นสโขช้อมูล สบข้อมูล |
|                          | 6211437                      | 630030632          | สุชาดา ชุมปรางค์        | 1ปี -เดือน -วัน  | ไทย         | ตำบล : บ่อยาง<br>อำเภอ : เมืองสงขลา<br>จังหวัด :สงขลา            | <b>ไม่</b> จำเป็น              | สินสโซม์อมูล ลบข้อมูล                             |
|                          | Showing 1 to 10 of 140       | entries            |                         |                  |             |                                                                  |                                | Previous 1 2 3 4 5 14 Next                        |
|                          |                              |                    |                         |                  |             |                                                                  |                                |                                                   |

Copyright © 2016 Talek Team Studio.

Version 0.0.1

| บบรายงานอาการกาย                                                                                                    |                                           |                                                                         |                                                                              |                                                                                                    | 151                |
|----------------------------------------------------------------------------------------------------|-------------------------------------------|-------------------------------------------------------------------------|------------------------------------------------------------------------------|----------------------------------------------------------------------------------------------------|--------------------|
|                                                                                                    | หลังได่รับการสร้างเส                      | ริมภูมิคุ้มกันโรค AEFI                                                  |                                                                              |                                                                                                    |                    |
| (1)ข้อมูลผู้ป่วย                                                                                                    |                                           |                                                                         |                                                                              |                                                                                                    |                    |
| ประเมินสาเหตุเบื้องต้น                                                                                                    |                                           |                                                                         | ประวัติการแพ้วัคชีน :                                                        |                                                                                                    |                    |
| เลชที่ผู้ป่วย:                                                                                                    | UM.                                       | AN                                                                      | 🔹 ไม่มี 🔿 มี                                                                 |                                                                                                    |                    |
| เลขประจำดัวบัตร                                                                                                    | m                                         | 701                                                                     | อาการหลังได้รับวัดขึ้น :                                                     |                                                                                                    |                    |
| ประชาชน:                                                                                                    |                                           |                                                                         | 🖲 ไม่มี 🔿 มี                                                                 |                                                                                                    |                    |
| * ดำนำหน้า:                                                                                                    | กรุณาเลือก                                | ~                                                                       | โรคประจำดัว/การเจ็บป่วยในอดีต :<br>● ไม่มี ◯ มี                              |                                                                                                    |                    |
| ชื่อ-สกุล:                                                                                                    | ชื่อ                                      | นามสกุล                                                                 | ประวัติการใช้ยาในรอบ1เดือน :                                                 |                                                                                                    |                    |
| twel:                                                                                                    | 🖲 ชาย 🔿 หญิง                              |                                                                         | 🔹 ไม่มี 🔿 มี                                                                 |                                                                                                    |                    |
| * วันเดือนปีเกิด:                                                                                                    | m                                         |                                                                         | เคยป่วยเป็นโควิดหรือไม่ :                                                    |                                                                                                    |                    |
| อายุขณะป่วย:                                                                                                    | ü                                         | เดือน วัน                                                               | 💌 ไม่เคย 🔿 เคย                                                               |                                                                                                    |                    |
| กลุ่มอายุ:                                                                                                    | <11 ℃ <11                                 | ○ > 5 ปี                                                                | ประวัติทางการแพทย์                                                           |                                                                                                    |                    |
| เชื้อชาติ:                                                                                                    | 🖲 ไทย 🛛 พม่า                              | ⊖ ລາ <b>ວ</b> ⊃ อื่นๆ                                                   |                                                                              |                                                                                                    |                    |
| ประเภทผู้ป่วย:                                                                                                    | 🔹 ผู้ป่วยใน 🔿 ผู้ป่วย                     | กษา                                                                     |                                                                              |                                                                                                    |                    |
|                                                                                                    |                                           |                                                                         |                                                                              |                                                                                                    |                    |
| นื้อต่างการจึงป่วน                                                                                                    |                                           |                                                                         |                                                                              |                                                                                                    |                    |
| nug nave na na t                                                                                                    | บานเลขท                                   |                                                                         | nta                                                                          |                                                                                                    |                    |
| Instituti -                                                                                                    | 40150                                     | v                                                                       | อำเภอ === 🗸 🗸                                                                | === ตำบล ===                                                                                                    | Ý                  |
| ข้อเป็นอรอง.                                                                                                    | โทรศัพท์                                  |                                                                         |                                                                              | (กรณีเมือนออน - 15 มี)                                                                                                    |                    |
| และสังหนังโดดรอง :                                                                                                    | ชื่อ                                      | มาม                                                                     | ផក្នុង                                                                       | ( 11 streight state in a state in a sta |                    |
| unminghin inv.                                                                                                    | ใหรศัพท์ผู้ปกครอง                         |                                                                         |                                                                              |                                                                                                    |                    |
| (2) ข้อมูลวัคซึน / สถานที่รับวัด                                                                                                    | เซ็น (รพ./รพ.สด./คลินิก/ศูน               | ย์บริการสาธารณสุข)                                                      |                                                                              |                                                                                                    |                    |
| + เพิ่มข้อมูลวัดขึ้น                                                                                                    |                                           |                                                                         |                                                                              |                                                                                                    |                    |
| ชนิดวัคชื่น                                                                                                    | ปรีมาณที่ให้                              | วิธีที่ให้ ตำแหน่ง                                                      | เข็มที/ครั้งที่ *                                                            | ว/ด/ปที่ได้รับ *เวลาที่ได้รับ                                                                                                    | ź                  |
| กรุณาระบุชนิตวัคชิน                                                                                                    | <ul> <li>กรุณาระบุปรีมาณที่ให้</li> </ul> | <ul> <li>กรุณาระบุวิธีที่ให้</li> <li>รุณาระบุวิธีต่</li> </ul>         | uunia 🗸                                                                      |                                                                                                    |                    |
|                                                                                                    |                                           |                                                                         |                                                                              |                                                                                                    |                    |
| (3) อาการภายหลังได้รับการส                                                                                                    | ่างภูมิคุ้มกันโรคและวินิจฉัย<br>          |                                                                         |                                                                              |                                                                                                    |                    |
| Rash Eryth                                                                                                    | ema 🗆 Urticaria                           | □ Fever >= 38 C                                                         | Hypotonic Hyporesponsive epis                                                | sode (HHE) 🧰                                                                                                    |                    |
| Angioedema                                                                                                    |                                           | ⊡บวมบริเวณที่ฉีดนานเกิน3วัน                                             | <ul> <li>Persistent inconsolable crying</li> <li>Thrombocytopenia</li> </ul> | <br>เวลาที่เกิดอาการ :                                                                                                    |                    |
| Fainting     Hype                                                                                                    | rventilation                              | ่ ⊔ บวมลามไปถึงช่อที่ไกล์ที่สุด<br>□ Lymphadenopathy                    | Osteitis/Osteomyelitis     Toxic shock syndrome                              | 09:00 AM<br>ว/ต/ป ที่รับรักษา :                                                                                                    | 0                  |
| Syncope Head                                                                                                    | :he Dizziness<br>se                       | Lymphadenitis     Sterile abscess     Bacterial abs                     | Sepsis                                                                       |                                                                                                    |                    |
| Dyspepsia Diarr                                                                                                    | hea 🗆 Nausea                              |                                                                         | Anaphylaxis     Guillain-Barré syndrome (GBS)                                | ว/ด/ป ที่จำหน่าย :<br>m                                                                                                    |                    |
| Vomiting Abdo                                                                                                    | minal pain                                | <ul> <li>Febrile convulsion</li> <li>Afebrile convulsion</li> </ul>     | Transverse myelitis Acute discominated excentrales                           |                                                                                                    | ารครารสอบ          |
| 🗌 Arthalgia 🔷 Myalj                                                                                                    | jia                                       | Encephalopathy/Encephalitis     Elaccid paralyris     Spartic paralyris | (ADEM)                                                                       | nyeutis                                                                                                    |                    |
|                                                                                                    |                                           | Flaccid paralysis     Spastic paral                                     | ysis 🗌 Acute Myocardial                                                      | rome (ARDS)                                                                                                    |                    |
|                                                                                                    |                                           |                                                                         | □ other                                                                      | วินิจฉัยของแพทย์ :                                                                                                    |                    |
|                                                                                                    |                                           |                                                                         |                                                                              |                                                                                                    |                    |
| * ดาวามร้ายแรงการการการ                                                                                                    |                                           |                                                                         |                                                                              |                                                                                                    |                    |
| <ul> <li>ความรายแรงของอาการ</li> <li>ไม่ร้ายแรง</li> </ul>                                                                                                    | ⊂ ร้ายแรง                                 |                                                                         |                                                                              |                                                                                                    |                    |
| • สภาพผู้ป่วย                                                                                                    |                                           |                                                                         |                                                                              |                                                                                                    |                    |
| ●หาย ⊃หาย'<br>ผ่าพิสูจน์ศพะ                                                                                                    | ัดยมีร่องรอย                              | ⊖ อาการดีขึ้นแต่ยังไม่หาย ⊃ไม่                                          | ่หาย ฺีไม่ทราบ ฺิเลียชีวิต                                                   |                                                                                                    |                    |
| 🖲 ไม่มี                                                                                                    | ⊖ ใม่ทราบ                                 | ារ                                                                      |                                                                              |                                                                                                    |                    |
| (4) การดัดสินใจว่ามีความจำเบ็                                                                                                    | ในที่จะสอบสวน                             | سة اك كانداد.                                                           | Árourou 🗎                                                                    |                                                                                                    |                    |
|                                                                                                    |                                           | ארי וגונזיים<br>:                                                       | ทสอบสวน                                                                      |                                                                                                    |                    |
|                                                                                                    |                                           |                                                                         |                                                                              |                                                                                                    |                    |
| (5) ข้อมูลผู้รายงาน สถานที่เกิด                                                                                                    | งเหตุการณ์ และหน่วยงานที่ร                | รายงาน                                                                  |                                                                              |                                                                                                    |                    |
| ชื่อผู้วินิจฉัยอาการ:                                                                                                    |                                           |                                                                         |                                                                              | ประเมินสาเหตุเบื้องดัน                                                                                                    |                    |
| ชื่อ หามสกุด                                                                                                    |                                           |                                                                         |                                                                              | 🗆 ปฏิกิริยาของวัดขึ้น ระดับความสัมพันธ์                                                                                                    |                    |
| ตาแหนง:                                                                                                    | ) เกล้ชกร 🔿 พ                             | ແກກອ 🔿 ຊຶ່ນສະນ                                                          |                                                                              | ิไข่ □<br>ิอาหาะใช่                                                                                                    | น่าจะใช่<br>ไม่ใช่ |
| ชื่อผู้รายงาน:                                                                                                    |                                           |                                                                         |                                                                              |                                                                                                    |                    |
| ชื่อ นามสกุด                                                                                                    |                                           |                                                                         |                                                                              |                                                                                                    |                    |
|                                                                                                    |                                           |                                                                         |                                                                              | □ เหตุบังเอิญ/เห็นพ้อง<br>□ ความกลัว/ความกังวล                                                                                                    |                    |
| ตำแหน่ง :                                                                                                    | । দের্রাগ্রনর 🔿 ও                         | านEIP 🔿 อื่นๆระบุ                                                       |                                                                              | ่ ⊓ไม่สามารถระบุได้                                                                                                    |                    |
| ตำแหน่ง :<br><ul> <li>งานระบาดวิทยา</li> </ul>                                                                                                    |                                           | นที่เกิดเหตุการณ์ :                                                     | จังหวัด :                                                                    | การตรวจทางห้องปฏิบัติการ                                                                                                    |                    |
| ตำแหน่ง:<br>●งานระบาดวิทยา C<br>ว/ต/ปที่พบแหตุการณ์:                                                                                                    | สถา                                       | 2101001002501                                                           | н ранны нист                                                                 |                                                                                                    |                    |
| ตำแหน่ง :<br>• งานระบาดวิทยา C<br>>////ป ที่พบเหตุการณ์ :                                                                                                    | <b>វ</b> ពា<br>វព                         | าามาัเกิดเหตุการณ์<br>วัด :                                             | โทระ                                                                         |                                                                                                    |                    |
| <ul> <li>ตำแหน่ง:</li> <li>๑ งานระบาดวิทยา C</li> <li>ว/ค/ป ที่พบเหตุการณ์:</li> <li>๓</li> <li>๓</li> <li>พน่วยที่รายงาน:</li> <li>หน่วยที่รายงาน</li> </ul>                                                                                                    | สถา<br>ธก<br>รังห                         | วามที่เกิดเหตุการณ์<br>วัด :<br>รุงเทพมหานคร >                          | <b>โพร :</b><br>โพร                                                          |                                                                                                    |                    |
| ตำแหน่ง: งานระบาดวิทยา C ว/ต/ป ที่พบแหตุการณ์: ៣ พน่วยที่รายงาน: หน่วยที่รายงาน Email:                                                                                                    | สถา<br>สถา<br>รังห<br>กา<br>ว/ต/          | วัด:<br>วัด:<br>รุงเททนหายคร v<br>ปปที่ส่งรายงาน:                       | โทร :<br>โทร<br>ว/ค/ป ที่รับรายงาน :                                         |                                                                                                    |                    |
| สำแหน่ง:<br>● งานระบดวิทยา C<br>ว/a/ป ที่หนมหตุการณ์:<br>៣<br>พน่วยที่รายงาน:<br>มน่วยที่รายงาน:<br>Email:<br>Email:<br>Email:<br>Email:                                                                                                    | สถา<br>สะ<br>รังห<br>ว/ค/<br>ฮิ           | าหมันโดยเหตุการณ์<br>วัตะ<br>วุฒหรอมหามตร v<br>ป ที่ส่งรายงาน :         | โทร:<br>โทร<br>ว/คุ/ป ที่รับรายงาน:                                          |                                                                                                    |                    |
| สำนหางัง :      • จารระบาควิทยา C      · (คุป) ที่หนางหลุกวรณ์ :      · (คุป) ที่หนางหลุกวรณ์ :      · (คุป) ที่หนางหลุกวรณ์ :      · เป็นที่สายสาน :      · เป็นที่สายสาน :      · เป็นที่สาน :      · เป็นที่สาน :      · เ | สถา<br>สะ<br>รังห<br>ว/ต/                 | าหมีเป็นแหการหม่<br>วัติ :<br>                                          | โทร:<br>โทร<br>ว/ตุ//ให้รับรายงาน:<br>■                                      |                                                                                                    |                    |
| สำนหางัง :      • จารระบาตรีหยา C      · (คุป) ที่หนามหลุการณ์ :      · (คุป) ที่หนามหลุการณ์ :      · (คุป) ที่หนามหลุการณ์ :      · เป็นสร้างเอาน :      · เป็นสร้างเอาน :      · เป็นสร้างเอาน :      Email:      Email      email                                                                                                    | ສດາ<br>ແຮ<br>ຈົງນາ<br>ຊາຍ,                | ามสมใหลมมุกรรณ<br>วัฒ:<br>แปร์เสียรายอาณ:                               | โทร:<br>โทร<br>ว/คุปให้รีบรายงาน:<br>■                                       |                                                                                                    |                    |
| สำนหางัง :      • จารระบาตวิทยา C      //คุป/ ที่หนามหลุการณ์ :      //คุป/ ที่หนามหลุการณ์ :      พร่ายสร้าวเองาน :      หม่วยสร้าวเองาน :      รามสร้างสราน  Email:      Email:      Em | 401<br>4694<br>7/9/                       | ามสมให้สอง<br>วัล :<br>สุดรายสามสาร v<br>ปรีส์สรายสาม :                 | โทร:<br>โทร<br>)(คุปไร้รับรายงาม:<br>■                                       |                                                                                                    |                    |

#### ้วิธีการ แก้ไขข้อมูลผู้มีอาการภายหลังได้รับการสร้างเสริมภูมิคุ้มกันโรค

เมื่อผู้ใช้งานกดปุ่มเมนู แบบฟอร์ม แล้วเลือกปุ่มแบบฟอร์ม v1 ระบบจะแสดงรายชื่อข้อมูลผู้มีอาการภายหลังได้รับ การสร้างเสริมภูมิคุ้มกันโรค จากนั้นเลือกปุ่ม แก้ไขข้อมูล ของผู้ป่วยที่ต้องการแก้ไข ระบบจะแสดงแบบฟอร์ม และ ข้อมูลของผู้ป่วย AEFI1 ให้ผู้ใช้งานแก้ไขข้อมูลเมื่อแก้ไขข้อมูลเสร็จสิ้นแล้วให้กดปุ่มบันทึกข้อมูลเพื่อบันทึกข้อมูล

| AEFI                                                                                                    | =                           |                    |                         |                  |             |                                                                   |                                | 🤮 วรพงน์บวงส                                       | สวง-  |
|----------------------------------------------------------------------------------------------------|-----------------------------|--------------------|-------------------------|------------------|-------------|-------------------------------------------------------------------|--------------------------------|----------------------------------------------------|-------|
| 🧐 วรพงษ์ บวงสวง<br>ตำแหน่ง:<br>พม่วยความ:                                                                                                    | รายชื่อผู้มีอาการภ          | ายหลังได้รับการ    | รสร้างเสริมภูมิคุ้มกันโ | 50 AEFI          |             |                                                                   |                                |                                                    |       |
| Menu                                                                                                    | 🕼 เพิ่มผู้ป่วย AEFI ราย Cas | e                  |                         |                  |             |                                                                   |                                |                                                    |       |
| 希 หน้าแรก                                                                                                    | Show 10 v entries           |                    |                         |                  |             |                                                                   |                                | Search:                                            |       |
| 🖹 แบบฟอร์ม <                                                                                                    | เลขที่ผู้ป่วย HN ≎          | เลขที่ผู้ป่วย AN ≎ | ชื่อ-นามสกุลผู้ป่วย     | ≎ อายุ ≎         | เชื้อชาติ ≎ | ที่อยู่ ≎                                                         | มีความจำเป็นที่จะต้องสอบสวนโรค | ¢ ***                                              | •     |
| By Dashboard                                                                                                    | 2099/58                     |                    | กันยาพร จอกแก้ว         | 11ปี -เดือน -วัน | ไทย         | ดำบล : วังบูรพาภิรมย์<br>อำเภอ : เขดพระนคร                        | ไม่จำเป็น                      | 📽แก้ใชข้อมูล ลบข้อมูล                              |       |
| 쓸 Access-Control <                                                                                                    |                             |                    |                         |                  |             | จังหวัด :กรุงเทพมหานคร                                            |                                |                                                    |       |
| 聋 Error Log(Dev)                                                                                                    | 1364/63                     |                    | ชญานันท์ สะมะทะ         | 11ปี -เดือน -วัน | ไทย         | ตำบล : บางยี่ขัน<br>อำเภอ : เขดบางพลัด<br>จังหวัด :กรุงเทพมหานคร  | ไม่จำเป็น                      | (สินกิโซข้อมูล ลบข้อมูล                            |       |
|                                                                                                    | 2105/58-31                  |                    | พืชญา วรรณสิงห์         | 11ปี -เดือน -วัน | ไทย         | ตำบล : บางยี่ขัน<br>อำเภอ : เขตบางพลัด<br>จังหวัด :กรุงเทพมหานคร  | ไม่จำเป็น                      | <b>สินกิโซข้อมูล</b> อบข้อมูล                      |       |
|                                                                                                    | 66/64                       |                    | รมน์รัมกา สโรกาศ        | 11ปี -เดือน -วัน | ไทย         | ตำบล : บางพลัด<br>อำเภอ : เขตบางพลัด<br>จังหวัด :กรุงเทพมหานคร    | ไม่จำเป็น                      | <b>้ดินกิโซข้อมูล</b> ลบข้อมูล                     |       |
|                                                                                                    | 54/64                       |                    | ณัฐวรรณ มงคลรัดน์       | 11ปี -เดือน -วัน | ไทย         | ตำบล : บางพลัด<br>อำเภอ : เขตบางพลัด<br>จังหวัด :กรุงเทพมหานคร    | ไม่จำเป็น                      | <b>้ดีแก้ไขข้อมูล</b> ลบข้อมูล                     |       |
|                                                                                                    | 67/64                       |                    | จันทกานด์บัวเล็ก        | 13ปี -เดือน -วัน | ไทย         | ตำบล : บางพลัด<br>อำเภอ : เขตบางพลัด<br>จังหวัด :กรุงเทพมหานคร    | ไม่จำเป็น                      | <i>้ดินกิโซข้อมูล</i> ลบข้อมูล                     |       |
|                                                                                                    | 507/64-7                    |                    | ชวัญฤทัย คำตอบ          | -ปี -เดือน -วัน  | ไทย         | ต่าบล : บางโพงพาง<br>อำเภอ : เขตยานนาวา<br>จังหวัด :กรุงเทพมหานคร | ไม่จำเป็น                      | ้เป็นก็ไขข้อมูล ลบข้อมูล                           |       |
|                                                                                                    |                             |                    | จิรวัฒน์มะหิโภชน์       | -ปี -เดือน -วัน  | ไทย         | ดำบล : หลุบเลา<br>อำเภอ : ภูพาน<br>จังหวัด :สกลนคร                | ไม่จำเป็น                      | ้เดินกิโขข้อมูล ลบข้อมูล                           |       |
|                                                                                                    | 13036-62                    |                    | ภาสกร หลิมชู            | 1ปี -เดือน - วัน | ไทย         | ด่าบล : พะวง<br>อำเภอ : เมืองสงขลา<br>จังหวัด :สงขลา              | จำเป็น                         | <mark>เสีกรอก AEFI2</mark> เส็นก็ไขข้อมูล ลบข้อมูล |       |
|                                                                                                    | 6211437                     | 630030632          | สุชาดา ชุมปรางค์        | 1ปี -เดือน - วัน | ไทย         | ดำบล : บ่อยาง<br>อำเภอ : เมืองสงขลา<br>จังหวัด :สงขลา             | ไม่จำเป็น                      | ่ 🖉แก้ไขข้อมูล ลบข้อมูล                            |       |
|                                                                                                    | Showing 1 to 10 of 140      | entries            |                         |                  |             |                                                                   |                                | Previous 1 2 3 4 5 14 Nex                          | ĸt    |
|                                                                                                    |                             |                    |                         |                  |             |                                                                   |                                |                                                    |       |
| 100 March 100 March 100 Ma | Copyright © 2016 Talek 1    | eam Studio.        |                         |                  |             |                                                                   |                                | Version                                            | 0.0.1 |

|            | =                                                                                                    |                           |                                                                                                    |                                                                                                    |                                                                                   | אוורר 🕘                                                                                             | ส์บวงสวง- |
|------------|----------------------------------------------------------------------------------------------------|---------------------------|----------------------------------------------------------------------------------------------------|----------------------------------------------------------------------------------------------------|-----------------------------------------------------------------------------------|----------------------------------------------------------------------------------------------------|-----------|
|            | แบบรายงานอาการภาย                                                                                                 | หลังได้รับการสร           | ร้างเสริมภูมิคุ้มกันโรค AEFI                                                                                                    |                                                                                                    |                                                                                   |                                                                                                    |           |
|            | (1)ນ້ອນູສຜູ້ປ່ວຍ                                                                                                  |                           |                                                                                                    |                                                                                                    |                                                                                   |                                                                                                    | _         |
|            | ประเมินสาเหตุเบื้องต้น                                                                                            |                           |                                                                                                    |                                                                                                    | ประวัติการแพ้วัคชื่น :                                                            |                                                                                                    | -         |
|            | 4.50                                                                                                    |                           |                                                                                                    |                                                                                                    | • ไม่มี 🔿 มี                                                                      |                                                                                                    |           |
|            | เลขทดุบวย:                                                                                                    | 2099/58                   | AN                                                                                                    |                                                                                                    | อาการหลังได้รับวัคชื่น :                                                          |                                                                                                    |           |
| L          | ประชาชน:                                                                                                    |                           |                                                                                                    |                                                                                                    | <ul> <li>โม่มี</li> <li>ปั</li> </ul>                                             |                                                                                                    |           |
| l          | * ดำนำหน้า:                                                                                                    | ໑.ຒ.                      | ~                                                                                                    | โรคประจำดัว/การเจ็บป่วยในอดีต :                                                                                                    |                                                                                   |                                                                                                    |           |
|            | ชื่อ-สกุล:                                                                                                    | กันบาพร                   | จอกแก้ว                                                                                                    |                                                                                                    | • เมม ⊖ม                                                                          |                                                                                                    |           |
| l          | tref:                                                                                                    | ⊖ ขาย                     | 🖲 หญิง                                                                                                    |                                                                                                    | <ul> <li>ของสุการ เลยา เนรอบแตอน :</li> <li>ข้างสุการ เลยา เนรอบแตอน :</li> </ul> |                                                                                                    |           |
| L          | * วันเดือนปีเกิด:                                                                                                 | 24-09-2008                |                                                                                                    |                                                                                                    | เคยป่วยเป็นโควิดหรือไม่ :                                                         |                                                                                                    |           |
|            | <b>ລາ</b> ມຸນທະ:ປ່ວຍ:                                                                                             | 11                        | 11 25                                                                                                    |                                                                                                    | 💿 ไม่เคย 🔿 เคย                                                                    |                                                                                                    |           |
|            | กลุ่มอายุ:                                                                                                    | ្ <1រឹ                    | ⊜ 1-5 ปี ● >5 ปี                                                                                                    |                                                                                                    | ประวัติหางการแพทย์                                                                |                                                                                                    |           |
|            | เชื้อชาติ:                                                                                                    | 🖲 ไทย                     | ⊖ wuin                                                                                                    |                                                                                                    |                                                                                   |                                                                                                    |           |
|            | ประเภทผู้ป่วย:                                                                                                    | 🖲 ผู้ป่วยใน               | ) ผู้ป่วยนอก                                                                                                    |                                                                                                    |                                                                                   |                                                                                                    | le        |
|            |                                                                                                    |                           |                                                                                                    |                                                                                                    |                                                                                   |                                                                                                    |           |
|            | * ที่อยู่ขณะเริ่มป่วย :                                                                                           | 100 200                   | 047                                                                                                    |                                                                                                    | wid                                                                               |                                                                                                    |           |
|            | ·                                                                                                    | 05.00049                  | one A                                                                                                    | INDUSTION                                                                                                    | ngn<br>Kana                                                                       | าลัตนน์                                                                                             |           |
|            | โทรศัพท์:                                                                                                    | การเกทมม<br>โมะเส้งเก     | ······ ·                                                                                                    | 100000000000                                                                                                    | After                                                                             | Υ                                                                                                   |           |
|            | ชื่อผู้ปกครอง :                                                                                                   | 104055612                 |                                                                                                    | จอกแก้ว                                                                                                    | ( กรณีผู้                                                                         | ປ່າຍວາຊ < 15 ປີ )                                                                                   |           |
|            | โทรศัพท์ผู้ปกครอง :                                                                                               | โมรสัพษณ์ก                | ไกครอง                                                                                                    |                                                                                                    |                                                                                   |                                                                                                    |           |
|            |                                                                                                    |                           |                                                                                                    |                                                                                                    |                                                                                   |                                                                                                    |           |
|            | (2) ข้อมูลวัคซีน / สถานที่รับวัด                                                                                  | คซีน (รพ./รพ.สด./คลิ      | นิก/ศูนย์บริการสาธารณสุข)                                                                                                    |                                                                                                    |                                                                                   |                                                                                                    |           |
|            | + เห็มขอมูลวัคขิน<br>* ชนิดวัคชิ้น                                                                                | ปริมาณที่ให้              | วิธีที่ให้ ตำแหน่ง                                                                                                    |                                                                                                    | เชิมที/ครั้งที่ ว/ผ/ปที่ได้รับ                                                    | *เวลาที่ได้รับ ชื่อผู้ผลิต                                                                          |           |
| ľ          | HPV V                                                                                                    | <ul><li>0.5 иа.</li></ul> | <ul> <li>ดีตเข้ากล้ามเนื้อ &lt; ตันแขน (กะ</li> </ul>                                                                                                 | ก้ามเนื้อใหต่)                                                                                                    | ✓ 1 2020-09-21                                                                    | 9.36 <b>ນ</b> ຈິນັກເວັນເ                                                                            | อสตี (ประ |
|            |                                                                                                    |                           |                                                                                                    |                                                                                                    |                                                                                   |                                                                                                    |           |
| 1          | (3) อาการภายหลังได้รับการส                                                                                        | เร้างภูมิคุ้มกันโรคและ!   | ີງນີຈລັບ                                                                                                    |                                                                                                    |                                                                                   |                                                                                                    |           |
|            | Rash Eryth                                                                                                    | hema 🗌 Urticaria          | □ Fever >= 38 C                                                                                                    |                                                                                                    | Dimensio University and (UUP)                                                     | ว/ด/ป ที่เกิดอาการ :                                                                                | _         |
|            | Itching Edem Angioedema                                                                                           | na                        | □บวมบริเวณที่จีดนานเกินงวัน                                                                                                    |                                                                                                    | Persistent inconsolable crying                                                    | 2020-09-21<br>เวลาที่เกิดอาการ:                                                                     |           |
|            | □ Fainting □ Hype                                                                                                 | erventilation             | บวมลามไปถึงข้อที่ใกล้ที่สุด                                                                                                    |                                                                                                    | <ul> <li>Thrombocytopenia</li> <li>Osteitis/Osteomyelitis</li> </ul>              | 02:13 PM ©                                                                                          |           |
|            | Syncope Head                                                                                                    | dche 🗹 Dizziness          | Lymphadenitis                                                                                                    |                                                                                                    | Toxic shock syndrome Sepsis                                                       | ว/ด/ป ที่รับรักษา :<br>101                                                                          |           |
|            | Dyspensia Diarr                                                                                                   | rhea 🔽 Nausea             | Sterile abscess Bacter                                                                                                    | ial abscess                                                                                                    | Guillain Barré syndrome (GBS)                                                     | ว/ด/ป ที่จำหน่าย :                                                                                  |           |
|            | Vomiting Abdo                                                                                                    | ominal pain               | Febrile convulsion     Afebrile convulsion                                                                                                    |                                                                                                    | Transverse myelitis                                                               | ระแอนดีและวอกรมอะการสราวสอน                                                                         |           |
|            | 🗌 Arthalgia 🔹 Myalı                                                                                               | gia                       | Encephalopathy/Encephalitis     Elaceid paralyzic     Sparsti                                                                                         | a nambusis                                                                                                    | Acute disseminated encephalomyelitis     (ADEM)                                   | รามสะเขมพอาการและการพรรรจสอบ<br>19.13น. ได้รับแจ้งทางโทรศัพท์จากร                                   | *         |
|            |                                                                                                    |                           | Haccid paralysis     Spaste                                                                                                    | c paralysis                                                                                                    | Acute Myocardial Acute respiratory distress syndrome (ARDS)                       | องผอ.โรงเรียนบางยี่มันว่าเด็ญมีอาการบ้าน<br>หมุน ใจสั่น คลื่นใส้อาเจียน ผู้ปกครองน่าส่ง<br>รพ.วชิระ |           |
|            |                                                                                                    |                           |                                                                                                    |                                                                                                    | □ other                                                                           | 19.50น. ผู้ปกครองนักเรียนโหรมาว่านักเรียนมี<br>วินิจฉัยของแพทย์:                                    | -         |
|            |                                                                                                    |                           |                                                                                                    |                                                                                                    |                                                                                   | Anaphylaxis - surn,GI,RS R/O                                                                        |           |
|            | • ความร้ายแรงของอาการ                                                                                             |                           |                                                                                                    |                                                                                                    |                                                                                   |                                                                                                    |           |
|            | ปีมีร้ายแรง                                                                                                    | ⊖ ร้ายแร <sub>้</sub>     | a                                                                                                    |                                                                                                    |                                                                                   |                                                                                                    |           |
|            | *สภาพผู้ป่วย<br>⊖หาย ⊖หาย่                                                                                        | โดยมีร่องรอย              | อาการดีขึ้นแต่ยังไม่หาย                                                                                                    | ่ไม่หาย                                                                                                    | ่ไม่หราบ ◯เสียชีวิต                                                               |                                                                                                    |           |
|            | ผ่าพิสูจน์ศพ∶<br>● ไม่มี                                                                                          | ่าไม่หราย                 | ារ                                                                                                    |                                                                                                    |                                                                                   |                                                                                                    |           |
|            | • •••                                                                                                    | 0 6411710                 | си                                                                                                    |                                                                                                    |                                                                                   |                                                                                                    | _         |
|            | (4) การตัดสินใจว่ามีความจำเป็                                                                                     | ป็นที่จะสอบสวน            | ● ไม่มี ○ มี                                                                                                    | วันที่สอบสวน<br>:                                                                                                    |                                                                                   |                                                                                                    |           |
|            |                                                                                                    |                           |                                                                                                    |                                                                                                    |                                                                                   |                                                                                                    |           |
|            | (5) ข้อมูลผู้รายงาน สถานที่เกิด                                                                                   | ดเหตุการณ์ และหน่วย       | งงานที่รายงาน                                                                                                    |                                                                                                    |                                                                                   |                                                                                                    |           |
|            | ชื่อผู้วินิจฉัยอาการ:                                                                                             |                           |                                                                                                    |                                                                                                    | ประเม                                                                             | นันสาเหตุเบื้องต้น                                                                                  | _         |
|            | ด้วยหม่า                                                                                                    |                           |                                                                                                    |                                                                                                    | - u                                                                               | ฏิกิริยาของวัดชื่น ระดับความสัมพันธ์                                                                |           |
| ต่าแหน่ง : |                                                                                                    |                           |                                                                                                    |                                                                                                    | ີ ໃ<br>                                                                           | ช่ ⊡น่าจะใช่<br>าจจะใช่ ⊡ใม่ใช่                                                                     |           |
|            | ชื่อผู้รายงาน:                                                                                                    |                           | ⇒ nu lind                                                                                                    |                                                                                                    |                                                                                   | วามบกพร่องของวัดขึ้น<br>วามความคลื่อมด้านคระวินักกระ                                                |           |
|            |                                                                                                    |                           |                                                                                                    |                                                                                                    |                                                                                   | ร และเล เพเทศสอนพานการ เทบรการ<br>เดุบังเอิญ/เห็นพ้อง                                               |           |
|            |                                                                                                    |                           |                                                                                                    |                                                                                                    |                                                                                   | วามกลิว/ดวามกังวล<br>ม่สามารถระบุได้                                                                |           |
|            | ตำแหน่ง :                                                                                                    |                           | 0                                                                                                    |                                                                                                    |                                                                                   |                                                                                                    |           |
|            | ตำแหน่ง:<br>⊖งานระบาดวิทยา C                                                                                      | ⊃ เกล้ขกร                 | O งานEIP • อื่นๆระบุ<br>สอวนซี่เดือนแสวโ                                                                                                    | ×                                                                                                    | 0.00                                                                              | 0527142 0(2 0)010025                                                                                |           |
|            | ดำแหน่ง:<br>Oงานระบาดวิทยา C<br>ว/ด/ป ทีพบเหตุการณ์:<br>1011                                                      | ⊃ เกลับกร                 | <ul> <li>งานEIP</li> <li>อื่นๆระบุ</li> <li>สถานที่เกิดเหตุการณ์:</li> </ul>                                                                          | จังหวัด :<br>กรุงเทพ                                                                                                    | มหานคร 🗸                                                                          | נו האתולת הפואהו אירניא                                                                             |           |
|            | ดำแหน่ง:<br><ul> <li>งานระบาดวิทยา</li> <li>ว/ค/ป ที่พบเหตุการณ์:</li> </ul> ៣                                    | 🔾 เกล้ขกร                 | ุ งานยิเP                                                                                                    | จังหวัด :<br>กรุงเททะ<br>โทร :                                                                                                    | มหามคร 🗸                                                                          | н тапамамациян тэ                                                                                   | li li     |
|            | ตำแหน่ง :<br>0 งานระบาดวิทยา 00<br>7/ค/ป ที่พบเหตุการณ์ :<br>10<br>หน่วยที่รายงาน :                               | ⊖ เกลับกร                 | <ul> <li>งานEIP</li> <li>๑ อื่นๆรอบ<br/>สถานที่เกิดเหตุการณ์:</li> <li>ร้อมรัด :<br/>กรุงเทขมอานตร</li> </ul>                                         | จังหวัด :<br>กรุงเทพ<br>โทร :<br>∨                                                                                                    | анная v                                                                           | н тули имиали[Пикгт                                                                                 | .e        |
|            | สายหล่อ:<br>oาหรรมหลังชา C<br>ว(คุป ที่พบเหตุการณ์:<br>พน่วยที่รายงาน :<br>Email :                                | ⊃ เกลัชกร                 | <ul> <li>งานEP</li> <li>อ้างระบุ</li> <li>สถามที่เกิดเหตุการณ์:</li> <li>จายเสนมการณ์:</li> <li>กรุณเสนมการแรร</li> <li>ว(คุม)ที่สร้างอาน:</li> </ul> | จังหวัด :<br>กรุงเทพ<br>โทร :<br>><br>ว/ค/ป ที่รั⊾<br>202                                                                                                    | ตามตร ×<br>เราแงาน :<br>0 09:21                                                   | и ли околцият т                                                                                     | æ         |
|            | ตำแหล่ง:<br>oานรรมาดวิทยา C<br>ว(ค)ปรัทยเหตุการณ์:<br>พน่วยที่วายงาน:<br>Email:                                   | ⊃ เกลัชกร                 | <ul> <li>งานยะ</li> <li>งานยะ</li> <li>สถามที่เกิดเหตุการณ์:</li> <li>สจะบริเล:</li> <li>กรุณเขตกลางกระ</li> <li>มุลกป์ ที่ส่งรายงาน:</li> </ul>      | จังหวัด :<br>กรุงเทพ<br>โทร :<br>>><br>2/ค/ป ที่รับ                                                                                                    | יאוויוא ע<br>עראוויז<br>1.טראנו:<br>0.09-23                                       | и ли онолодиян н                                                                                    | ſċ        |
|            | ตำแหน่ง:                                                                                                    | O เกลัษกร                 | <ul> <li>งานยิP</li> <li>อับรรม<br/>สถามที่เกิดเหตุการณ์:</li> <li>รังหวัด:<br/>การแขนการแทร</li> <li>วุเลุณ์ ที่ส่งรายงาน:</li> </ul>                | <ul> <li>จังหวัด :</li> <li>กาุงเทพ</li> <li>โทร :</li> <li>&gt;</li> <li>&gt;<!--</td--><td>หาามหา v<br/>1710งาน:<br/>0:09-23</td><td>и ли онозициян н</td><td>æ</td></li></ul>                                                                                                    | หาามหา v<br>1710งาน:<br>0:09-23                                                   | и ли онозициян н                                                                                    | æ         |
|            | ตำแหน่ง:                                                                                                    | ວ ເຄສັນກະ                 | <ul> <li>งานยิP</li> <li>อังรรม<br/>สถานที่เกิดเหตุการณ์:</li> <li>รังงารีต:<br/>การแขนถานตร</li> <li>วุฒุป ที่ส่งรายงาน:</li> </ul>                  | <ul> <li>จังหวัด :</li> <li>กรุงเทพ</li> <li>โทร :</li> <li>&gt;</li> <li>&gt;/ค/ป ที่รับ</li> <li>202</li> </ul>                                                                                                    | אוויזאז ע<br>אוויזאז<br>פרסטריע<br>פרסטריע<br>פרסטריע                             | и лан кинозодима н                                                                                  | h         |
|            | ตำแหน่ง:<br>o งายระบาดวิทยา C<br>ว/คุป ที่หนะหลุกราอด์:<br>m<br>หม่วยที่รายงาน:<br>Email:<br>ความคิดเห็นเช่นเดื่ม | O unătins                 | <ul> <li>งานยิP</li> <li>อับรรม<br/>สถานที่เกิดเหตุการณ์:</li> <li>ร้องรัด:</li> <li>กุณเขมมากของ</li> <li>มุตุก) ที่ส่งรายงาน:</li> </ul>            | <ul> <li>พังหวัด :</li> <li>กรุงเทพ</li> <li>โพร :</li> <li>&gt;</li> <li>&gt;<td>אוזיזאז ע<br/>אוזיאזיז<br/>פיססס<br/>פיסס</td><td>и лан кинозодийн т</td><td>k</td></li></ul> | אוזיזאז ע<br>אוזיאזיז<br>פיססס<br>פיסס                                            | и лан кинозодийн т                                                                                  | k         |

#### วิธีการ ลบข้อมูลผู้มีอาการภายหลังได้รับการสร้างเสริมภูมิคุ้มกันโรค

เมื่อผู้ใช้งานกดปุ่มเมนู แบบฟอร์ม แล้วเลือกปุ่มแบบฟอร์ม v1 ระบบจะแสดงรายชื่อข้อมูลผู้มีอาการภายหลังได้รับ การสร้างเสริมภูมิคุ้มกันโรค จากนั้นเลือกปุ่ม ลบข้อมูล ของผู้ป่วยที่ต้องการระบบจะแสดงข้อความยืนยันการลบ ข้อมูล ให้ผู้ใช้งานกด ok เพื่อยืนยันการลบข้อมูล

| AEFI                                     | =                             |                    |                         |                   |             |                                                                      |                                | 🧶 วรพงม์ บวงสวง-                     |
|------------------------------------------|-------------------------------|--------------------|-------------------------|-------------------|-------------|----------------------------------------------------------------------|--------------------------------|--------------------------------------|
| 🞯 วรพงม์ บวงสวง<br>ตำแหน่ง:<br>หน่วยงาน: | รายชื่อผู้มีอาการภ            | ายหลังได้รับกา     | รสร้างเสริมภูมิคุ้มกันโ | 50 AEFI           |             |                                                                      |                                |                                      |
| Menu                                     | ิ 🕼 เพิ่มผู้ป่วย AEFI ราย Cas | e                  |                         |                   |             |                                                                      |                                |                                      |
| 🖶 หน้าแรก                                | Show 10 v entries             |                    |                         |                   |             |                                                                      |                                | Search:                              |
| ■ แบบฟอร์ม <                             | เลขที่ผู้ป่วย HN ≎            | เลขที่ผู้ป่วย AN ≎ | ชื่อ-นามสกุลผู้ป่วย     | ≎ อายุ ≎          | เชื้อชาติ ≎ | ที่อยู่ ≎                                                            | มีความจำเป็นที่จะต้องสอบสวนโรค | ¢ *** 0                              |
| III Download <                           | 2099/58                       |                    | กันยาพร จอกแก้ว         | 11ปี -เดือน -วัน  | ไทย         | ตำบล : วังบูรพาภิรมย์<br>อำเภอ : เขตพระนคร<br>จังหวัด :กรุงเทพมหานคร | ไม่จำเป็น                      | <b>สนกโขข้อมูล</b> สบข้อมูล          |
| 營 Access-Control 〈<br>承 Error Log(Dev)   | 1364/63                       |                    | ชญานันท์ สะมะทะ         | 11ปี -เดือน -วัน  | ไทย         | ตำบล : บางยี่ชัน<br>อำเภอ : เชตบางพลัด<br>จังหวัด :กรุงเทพมหานคร     | ไม่จำเป็น                      | (สินกิษซ์อนุล อบซ้อมูล               |
|                                          | 2105/58-31                    |                    | พิชญา วรรณสิ่งห์        | 11ปี -เดือน -วัน  | ไทย         | ตำบล : บางยี่ชัน<br>อำเภอ : เขตบางพลัด<br>จังหวัด :กรุงเทพมหานคร     | ไม่จำเป็น                      | เสินกิโหข้อมูล ลบข้อมูล              |
|                                          | 66/64                         |                    | รมน์รัมกา สโรกาศ        | 11ปี -เดือน - วัน | ไทย         | ตำบล : บางพลัด<br>อำเภอ : เขตบางพลัด<br>จังหวัด :กรุงเทพมหานคร       | ไม่จำเป็น                      | Custuriaya arriaya                   |
|                                          | 54/64                         |                    | ณัฐวรรณ มงคลรัตน์       | 11ปี -เดือน - วัน | ไทย         | ดำบล : บางพลัด<br>อำเภอ : เขตบางพลัด<br>จังหวัด :กรุงเทพมหานคร       | ไม่จำเป็น                      | Curlwinga awinga                     |
|                                          | 67/64                         |                    | จันทกานด์ บัวเล็ก       | 13ปี -เดือน - วัน | ไทย         | ตำบล : บางพลัด<br>อำเภอ : เขตบางพลัด<br>จังหวัด :กรุงเทพมหานคร       | ไม่จำเป็น                      | Custuriaya arriaya                   |
|                                          | 507/64-7                      |                    | ขวัญฤทัย คำตอบ          | -ปี -เดือน -วัน   | ไทย         | ดำบล : บางโพงพาง<br>อำเภอ : เขตยานนาวา<br>จังหวัด :กรุงเทพมหานคร     | ไม่ <del>จ</del> ำเป็น         | เสินกิโซม์อมูล ละหร่อมูล             |
|                                          |                               |                    | จิรวัฒน์มะหิโภชน์       | -ปี -เดือน -วัน   | ไทย         | ด้าบล : หลุบเลา<br>อำเภอ : ภูพาน<br>จังหวัด :สกลนคร                  | ไม่ <b></b> ∜าเป็น             | สินกิรมโอมูล อบบ้อมูล                |
|                                          | 13036-62                      |                    | ภาสกร หลิมชู            | 1ปี -เดือน -วัน   | ไทย         | ตำบล : พะวง<br>อ่าเภอ : เมืองสงขลา<br>จังหวัด :สงขลา                 | จ่าเป็น                        | ຜີກາລກ AEFiz ຜີນຄືເຫນືອນຸລ ລະຫນ້ອນຸລ |
|                                          | 6211437                       | 630030632          | สุชาดา ชุมปรางค์        | 1ปี -เดือน -วัน   | ไทย         | ตำบล : บ่อยาง<br>อำเภอ : เมืองสงขลา<br>จังหวัด :สงขลา                | ไม่จำเป็น                      | สินกิรปอมุล คบปอมุล                  |
|                                          | Showing 1 to 10 of 140        | entries            |                         |                   |             |                                                                      |                                | Previous 1 2 3 4 5 14 Next           |

Copyright © 2016 Talek Team Studio

Version 0.0.1

#### วิธีการ กรอกข้อมูลผู้มีอาการภายหลังได้รับการสร้างเสริมภูมิคุ้มกันโรค 2

เมื่อผู้ใช้งานกดปุ่มเมนู แบบฟอร์ม แล้วเลือกปุ่มแบบฟอร์ม v1 ระบบจะแสดงรายชื่อข้อมูลผู้มีอาการภายหลังได้รับ การสร้างเสริมภูมิคุ้มกันโรค ในกรณีที่ผู้ใช้งานกรอกข้อมูลผู้มีอาการภายหลังได้รับการสร้างเสริมภูมิคุ้มกันโรค 1 โดยระบุว่าผู้ป่วยดังกล่าวจำเป็นจะต้องมีการสอบสวนโรคระบบจะแสดงปุ่มให้สามารถกรอกข้อมูล AEFI2 เมื่อกด ปุ่ม กรอก AEFI2 ระบบจะแสดงตารางรายการข้อมูล AEFI2 ให้ผู้ใช้งานกดปุ่ม เพิ่มผู้ป่วย AEFI2 เมื่อกดเข้ามาแล้ว ให้ผู้ใช้งานกรอกข้อมูลและทำการอัพโหลดเอกสารแนบให้ครบถวน แล้วกดปุ่ม บันทึกข้อมูล

| AEFI                                     | =                       |                      |                        |                  |             |                                                                     |                                | ١                              | 🥘 วรพงษ์ บวงสวง- |
|------------------------------------------|-------------------------|----------------------|------------------------|------------------|-------------|---------------------------------------------------------------------|--------------------------------|--------------------------------|------------------|
| 🧐 วรพงษ์ บวงสวง<br>ดำแหน่ง:<br>หน่วยงาน: | รายชื่อผู้มีอากา        | รภายหลังได้รับการ    | รสร้างเสริมภูมิคุ้มกัน | <b>โรค</b> AEFI  |             |                                                                     |                                |                                |                  |
| Menu                                     | 🕼 เพิ่มผู้ป่วย AEFI ราย | Case                 |                        |                  |             |                                                                     |                                |                                |                  |
| ส•หน้าแรก<br>฿ แบบฟอว์ม ∢                | Show 10 v entri         | ies                  |                        |                  |             |                                                                     |                                | Search:                        |                  |
| A Dashboard                              | เลขที่ผู้ป่วย HN        | ≎ เลขที่ผู้ป่วย AN ≎ | ชื่อ-นามสกุลผู้ป่วย    | ≎ อายุ ≎         | เชื้อชาติ ≎ | ที่อยู่ ≎                                                           | มีความจำเป็นที่จะต้องสอบสวนโรค | \$ ***                         | ¢                |
| III Download <                           | 2099/58                 |                      | กันยาพร จอกแก้ว        | 11ปี -เดือน -วัน | ไทย         | ดำบล : วังบูรพาภิรมย์<br>อำเภอ : เขตพระนคร<br>จังหวัด :กรงเทพมหานคร | ไม่จำเป็น                      | เดินกัไขข้อมูล ลบข้อมูล        |                  |
| 嶜 Access-Control <                       | 1264/62                 |                      | สถาวบับน์ สะบะนะ       | 11ปี เดือน อัน   | Maar        | สวนว.นวงมีขัน                                                       | Na.(101-1)[81                  |                                |                  |
| 弟 Error Log(Dev)                         | 1304/03                 |                      | <u>าะถิ.เทศน ขาวาร</u> | 110-0020-70      | (HII        | ด เบล : บางย่อน<br>อำเภอ : เขตบางพลัด<br>จังหวัด :กรุงเทพมหานคร     | 104 ND4                        | <b>G</b> ินกไบข่อมูล ลบข่อมูล  |                  |
|                                          | 2105/58-31              |                      | พิชญา วรรณสิงห์        | 11ปี -เดือน -วัน | ไทย         | ดำบล : บางยี่ขัน<br>อำเภอ : เขตบางพลัด<br>จังหวัด :กรุงเทพมหานคร    | ไม่จำเป็น                      | <b>เส้นก์ไขข้อมูล</b> ลบข้อมูล |                  |
|                                          | 66/64                   |                      | รมน์รัมภา สโรกาศ       | 11ปี -เดือน -วัน | ไทย         | ตำบล : บางพลัด<br>อำเภอ : เขตบางพลัด<br>จังหวัด :กรุงเทพมหานคร      | ไม่จำเป็น                      | เดินก์ไขข้อมูล ลบข้อมูล        |                  |
|                                          | 54/64                   |                      | ณัฐวรรณ มงคลรัดน์      | 11ปี -เดือน -วัน | ไทย         | ด้าบล : บางพลัด<br>อำเภอ : เขตบางพลัด<br>จังหวัด :กรุงเทพมหานคร     | ไม่จำเป็น                      | เป็นก้ไขข้อมูล ลบข้อมูล        |                  |
|                                          | 67/64                   |                      | จันทกานด์ บัวเล็ก      | 13ปี -เดือน -วัน | ไทย         | ด่าบล : บางพลัด<br>อำเภอ : เขตบางพลัด<br>จังหวัด :กรุงเทพมหานคร     | ไม่จำเป็น                      | (ฮิแก้ไขข้อมูล ลบข้อมูล        |                  |
|                                          | 507/64-7                |                      | ขวัญฤทัย ค่าดอบ        | -ปี -เดือน -วัน  | ไทย         | ตำบล : บางโพงพาง<br>อำเภอ : เขตยานนาวา<br>จังหวัด :กรุงเทพมหานคร    | ไม่จำเป็น                      | เดิแก้ไขข้อมูล คบข้อมูล        |                  |
|                                          |                         |                      | จิรวัฒน์มะหิโภชน์      | -ปี -เดือน -วัน  | ไทย         | ด้าบล : หลุบเลา<br>อำเภอ : ภูพาน<br>จังหวัด :สกลนคร                 | ไม่จำเป็น                      | <b>(3</b> แก้ไขข้อมูล ลบข้อมูล |                  |
|                                          | 13036-62                |                      | ภาสกร หลิมชู           | 1ปี -เดือน -วัน  | ไทย         | ตำบล : พะวง<br>อำเภอ : เมืองสงขลา<br>จังหวัด :สงขลา                 | จำเป็น                         | เชีกรอก AEFI2 เชินกไขข้อมูล    | ลบข้อมูล         |
|                                          | 6211437                 | 630030632            | สุชาดา ชุมปรางค์       | 1ปี -เดือน - วัน | ไทย         | ตำบล : บ่อยาง<br>อำเภอ : เมืองสงขลา<br>จังหวัด :สงขลา               | ไม่จำเป็น                      | <b>เดิแก้ไขข้อมูล</b> ลบข้อมูล |                  |
|                                          | Showing 1 to 10 of 5    | 140 entries          |                        |                  |             |                                                                     |                                | Previous 1 2 3 4 5             | 14 Next          |
|                                          |                         |                      |                        |                  |             |                                                                     |                                |                                |                  |
| W .                                      | Copyright © 2016 Tal    | ek Team Studio.      |                        |                  |             |                                                                     |                                |                                | Version 0.0.1    |

13

| AEFI                                  | =                                                           |                            |         | 🧕 วรพงษ์ บวงสวง - |
|---------------------------------------|-------------------------------------------------------------|----------------------------|---------|-------------------|
| วรพงษ์บวงสวง<br>ตำแหน่ง:<br>หน่วยงาน: | รายชื่อผู้มีอาการภายหลังได้รับการสร้างเสริมภูมิคุ้มกันโรค 🔤 |                            |         |                   |
| Menu                                  | ิ์ ซึ่งทีมผู้ป่วย AEF12                                     |                            |         |                   |
| 🖶 หน้าแรก                             | Show 10 v entries                                           |                            |         | Search:           |
| 🖹 แบบฟอร์ม 🛛 <                        | A market de tra                                             |                            | Auto    |                   |
| 🆚 Dashboard                           | ชอ-สกุล ศูบนทกชอมูล                                         | • wuxuu                    | ≎ ชอเพล | 0 *** 0           |
| I Download <                          |                                                             | No data avaitable in table |         |                   |
| 答 Access-Control <                    | Showing 0 to 0 of 0 entries                                 |                            |         | Previous Next     |
| 賽 Error Log(Dev)                      |                                                             |                            |         |                   |
|                                       |                                                             |                            |         |                   |
|                                       |                                                             |                            |         |                   |
|                                       |                                                             |                            |         |                   |
|                                       |                                                             |                            |         |                   |
|                                       |                                                             |                            |         |                   |
|                                       |                                                             |                            |         |                   |
|                                       |                                                             |                            |         |                   |
|                                       |                                                             |                            |         |                   |
|                                       |                                                             |                            |         |                   |
|                                       | Copyright © 2016 Talek Team Studio.                         |                            |         | Version 0.0.1     |

| AEFI                                   | =     |                                                                                                    |                                                                                                    |                                                        | 🤮 วรพงษ์ บวง                                           | สวง+  |
|----------------------------------------|-------|----------------------------------------------------------------------------------------------------|----------------------------------------------------------------------------------------------------|--------------------------------------------------------|--------------------------------------------------------|-------|
| รรพงษ์ บวงสวง<br>สำแหน่ง:<br>หน่วยงาน: | แบบ   | เรายงานอาการภายหลังได้รับการสร้างเสริม:                                                                            | <b>ภูมิคุ้มกันโรค</b> AEFI(2)                                                                            |                                                        |                                                        |       |
| Menu                                   | อา    | การ/การรักษา/การวินิจฉัย                                                                                           |                                                                                                    |                                                        |                                                        | _     |
| 者 หน้าแรก                              |       |                                                                                                    |                                                                                                    |                                                        |                                                        | •     |
| 🗎 แบบฟอร์ม 🛛 <                         |       | สภาพผู้ป่วยขณะสอบสวน :                                                                                             |                                                                                                    |                                                        |                                                        |       |
| 🍘 Dashboard                            |       | ๏ หาย ─ อาการดีขึ้นแต่ยังไม่หาย                                                                                    | ⊖พิการ ⊖ ไม่ทราบ ⊖ เสียชีวิต                                                                             |                                                        |                                                        |       |
| III Download <                         |       | **ครณีผู้ป่าแข่ารับการรักษาใบโรงพยาบาล ใน้แบบสำเน                                                                  | านออสารบาชระเบียบนั้นหนดของผู้ป่าย เอี่ยาดับอาการป่าย                                                    | ⊖ **อรณี่ผู้ป่ายไปได้รับอารร้อพาใบโรงพยาบาล ให้บับที่อ | การสอบสาบผู้ป่าย เช่น สอบสาบเหตุการณ์ ประวัติ          |       |
| <b>쓸 Access-Control</b> <              |       | การรักษา การส่งสิ่งส่การส่งสิ่งส่งตรวจ ของผู้ป่วยเพื่อตร:<br>บันทึกข้อมูลเพิ่มเติมที่ไม่มีในเวชระเบียนตามที่สอบสวน | วจทางห้องปฏิบัติการและผลตรวจ การผ่าพิสูจน์ศพ และ<br>ได้ลงในที่ว่าง ข้างล่าง เช่น สอบสวนเหตุการณ์ ประวัติ | ครอบครัว ประวัติการเลี้ยงดู สิ่งแวดล้อมในและนอกบ้าน    | เป็นต้น และบันทึกข้อมูลที่สอบสวนได้ลงในที่ว่างข้างล่าง |       |
| 兼 Error Log(Dev)                       |       | ครอบครัว ประวัติการเลี้ยงดู สิ่งแวดล้อมไนและนอกบ้าน เ<br>Select File for Upload<br>Choose File No file chosen      | ป็นดัน :                                                                                                 |                                                        |                                                        |       |
|                                        |       | ชื่อ-สกุล ผู้บันทึกข้อมูลรายละเอียดอาการของผู้ป่วยดา                                                               | เมข้างบน:                                                                                                |                                                        |                                                        |       |
|                                        |       | ३=भ                                                                                                    |                                                                                                    |                                                        |                                                        |       |
|                                        |       | ตำแหน่ง :                                                                                                    | หน่วยงาน :                                                                                               | โทร :                                                  | วันที่บันทึกข้อมูล :                                   |       |
|                                        |       | ระบุดำแหน่ง                                                                                                    | ระบุหน่วยงาน                                                                                             | ระบุหมายเลขติดต่อ                                      | 🛗 ระบุวันที่บันทึกข้อมูด                               |       |
|                                        |       |                                                                                                    |                                                                                                    |                                                        |                                                        |       |
|                                        |       |                                                                                                    |                                                                                                    |                                                        |                                                        |       |
|                                        |       |                                                                                                    |                                                                                                    |                                                        |                                                        |       |
|                                        |       | •                                                                                                    | ย้อนกลับ                                                                                                 | บันทึกข้อมูล                                           |                                                        |       |
|                                        |       |                                                                                                    |                                                                                                    |                                                        |                                                        |       |
|                                        |       |                                                                                                    |                                                                                                    |                                                        |                                                        |       |
|                                        |       |                                                                                                    |                                                                                                    |                                                        |                                                        |       |
|                                        |       |                                                                                                    |                                                                                                    |                                                        |                                                        |       |
|                                        |       |                                                                                                    |                                                                                                    |                                                        |                                                        |       |
| <b>W</b>                               | Соруг | ight © 2016 Talek Team Studio.                                                                                     |                                                                                                    |                                                        | Version                                                | 0.0.1 |

#### วิธีการ ดาวน์โหลดเอกสารข้อมูลผู้มีอาการภายหลังได้รับการสร้างเสริมภูมิคุ้มกันโรค 2

เมื่อผู้ใช้งานกดปุ่มเมนู กรอก AEFI2 ระบบจะแสดงตารางรายการข้อมูล AEFI2 ให้ผู้ใช้งานเลือกกดปุ่ม ดาวน์โหลด ไฟล์ AEFI2 เพื่อดาวน์โหลดเอกสาร

| AEFI                                    | =                                                                                                    | 🧔 วรพงษ์บวงสวง -                                   |
|-----------------------------------------|----------------------------------------------------------------------------------------------------|----------------------------------------------------|
| 🧐 วรพงน์บวงสวง<br>ตำแหน่ง:<br>หน่วยงาน: | รายชื่อผู้มีอาการภายหลังได้รับการสร้างเสริมภูมิคุ้มกันโรค 🚈                                                                                                    |                                                    |
| Menu                                    | (สำหัญผู้ป่วย AEFI 2                                                                                                    |                                                    |
| 👫 หน้าแรก                               | Show 10 v entries                                                                                                    | Search                                             |
| 🖹 แบบฟอร์ม 🧹                            | de reactividadaus uniques a devid                                                                                                    |                                                    |
| 🍘 Dashboard                             | ขอ-อกุล ผูบบทกขอมูล • หมวยงาน ≎ ขอเพล                                                                                                    | 0                                                  |
| I Download <                            |                                                                                                    | ่ In In In In In In In In In In In In In           |
| 🚰 Access-Control <                      | Showing 1 to 1 of 1 entries                                                                                                    | Previous 1 Next                                    |
| 兼 Error Log(Dev)                        |                                                                                                    |                                                    |
|                                         | Copyright © 2018 Talek Team Studio.                                                                                                    | Version 0.0.1                                      |
| ÷                                       |                                                                                                    |                                                    |
|                                         |                                                                                                    | 🎒 วรพงษ์บวงสวง                                     |
| รายชื่อผู้มีอาการภ                      | ายหลังได้รับการสร้างเสริมภูมิคุ้มกันโรค 🛲                                                                                                    |                                                    |
|                                         | © Save As X                                                                                                    |                                                    |
| La เพมพับวย AEFI 2                      | ← → ~ ↑ → This PC > Desktop > AEFipic                                                                                                    |                                                    |
| Show 10 v entries                       | Organize 🔻 New folder 📰 👻 😧                                                                                                    | Search:                                            |
| ชื่อ-สกุล ผู้บันทึกชั่อ                 | <ul> <li>This PC</li> <li>B Objects</li> <li>Desistop</li> <li>Downloads</li> <li>Music</li> <li>Downloads</li> <li>Music</li> <li>Pictures</li> <li>Videos</li> <li>DATA (A)</li> <li>Windows (C)</li> <li>Bath Action 2000</li> <li>Control 1000</li> <li>Control 1000</li></ul> | <ul> <li>***         <ul> <li></li></ul></li></ul> |
|                                         | File name gg(1/EmEW/2C0/KABP/Cg1/Bit/2X/U/RKSwMMWpY/U/png) Seve as type: Portable Network Graphics Image (*.png)                                                                                                    |                                                    |
|                                         | HideFolders     Save     Cancel                                                                                                    |                                                    |
|                                         |                                                                                                    |                                                    |

## วิธีการ ลบข้อมูลผู้มีอาการภายหลังได้รับการสร้างเสริมภูมิคุ้มกันโรค

เมื่อผู้ใช้งานกดปุ่มเมนู กรอก AEFI2 ระบบจะแสดงตารางรายการข้อมูล AEFI2 จากนั้นเลือกปุ่ม ลบข้อมูล ของ ผู้ป่วยที่ต้องการระบบจะแสดงข้อความยืนยันการลบข้อมูล ให้ผู้ใช้งานกด ok เพื่อยืนยันการลบข้อมูล

| AEFI                                  | =                                   |                       |                        |                        |                                | 🧶 วรพงษ์บวงสวง- |
|---------------------------------------|-------------------------------------|-----------------------|------------------------|------------------------|--------------------------------|-----------------|
| วรพงษ์บวงสวง<br>ตำแหน่ง:<br>หน่วยงาน: | รายชื่อผู้มีอาการภายหลังได้รับการเ  | สร้างเสริมภูมิคุ้มกัน | ISA AEFI               |                        |                                |                 |
| Menu                                  | ิติเพิ่มผู้ป่วย AEFI 2              |                       |                        |                        |                                |                 |
| 希 หน้าแรก                             | Show 10 × entries                   |                       |                        |                        | Search:                        |                 |
| 🖹 แบบฟอร์ม 🛛 <                        | A                                   |                       | A-14-14                |                        |                                |                 |
| 🕸 Dashboard                           | ขอ-ลกุล ผูบนทกขอมูล 👻               | ิ หนวยงาน ≎           | ขอเพล                  | ¢                      | ***                            | \$              |
| III Download <                        | test                                | test                  | pqv14mHw2COKA8PCgr1180 | TCZJKVKRKSWMMWPYID.png | 🕼 คาวน์โหลดไฟล์ AEFi2 ลบข้อมูล |                 |
| 🚰 Access-Control <                    | Showing 1 to 1 of 1 entries         |                       |                        |                        |                                | Previous 1 Next |
| 兼 Error Log(Dev)                      |                                     |                       |                        |                        |                                |                 |
|                                       |                                     |                       |                        |                        |                                |                 |
|                                       |                                     |                       |                        |                        |                                |                 |
|                                       |                                     |                       |                        |                        |                                |                 |
|                                       |                                     |                       |                        |                        |                                |                 |
|                                       |                                     |                       |                        |                        |                                |                 |
|                                       |                                     |                       |                        |                        |                                |                 |
|                                       |                                     |                       |                        |                        |                                |                 |
|                                       |                                     |                       |                        |                        |                                |                 |
|                                       |                                     |                       |                        |                        |                                |                 |
| 20                                    | Copyright © 2016 Talek Team Studio. |                       |                        |                        |                                | Version 0.0.1   |
| IVP                                   |                                     |                       |                        |                        |                                |                 |

#### วิธีการ ดาวน์โหลดรายงาน AEFI1

เมื่อผู้ใช้งานกดปุ่มเมนู Download แล้วเลือกปุ่มรายงาน AEFI1 ระบบจะแสดงรายชื่อข้อมูลผู้มีอาการภายหลัง ได้รับการสร้างเสริมภูมิคุ้มกันโรค ผู้ใช้งานสามารถค้นหาข้อมูลโดยกรอกข้อมูลปีที่ต้องการค้นหา แล้วกดปุ่มค้นหา ข้อมูล เมื่อได้ข้อมูลที่ต้องการแล้วผู้ใช้งานสามารถกดปุ่มเพื่อบันทึกข้อมูลโดย ระบบจะมีรูปแบบการบันทึกข้อมูล แบบ Copy ,Excel , PDF, Print

| AEFI                                                                | ≡                 |                |                |                      |                                                                              |                  |               |         |                                 |            |            |                                    | ادر 🧐       | พงษ์ บวงสวง -             |
|---------------------------------------------------------------------|-------------------|----------------|----------------|----------------------|------------------------------------------------------------------------------|------------------|---------------|---------|---------------------------------|------------|------------|------------------------------------|-------------|---------------------------|
| 🧐 วรพงนับวงสวง<br>ตำแหน่ง:<br>มม่วยมาย                              | ส่งออกข้อมูลเ     | ผู้มีอาการภ    | ายหลังได่      | รับการสร้า           | າงເสริมภูมิคุ้มกัน <b>'</b>                                                  | ISA AEFI         |               |         |                                 |            |            |                                    |             |                           |
| Menu                                                                | รายงาน :: Advers  | e Events Follo | owing Immun    | ization : AEFI       |                                                                              |                  |               |         |                                 |            |            |                                    |             |                           |
| 🖶 หน้าแรก                                                           | ระบุปีที่ต้องการ  | ้ค้นหา         |                |                      | ค้นหาข้อมูล                                                                  |                  |               |         |                                 |            |            |                                    |             |                           |
| 🖹 แบบฟอร์ม 🛛 <                                                      | ดาวน์โหลดข้อมูล   |                |                |                      |                                                                              |                  |               |         |                                 |            |            |                                    |             |                           |
| 🔁 Dashboard                                                         | Copy Excel F      | PDF Print      |                |                      |                                                                              |                  |               |         |                                 |            |            | Search                             |             |                           |
| III Download 🗸 🗸                                                    |                   | รหัสผ้         |                |                      | ที่อย่ขณะเริ่ม                                                               |                  |               | ประเภท  | สภาพผ้                          | วันเริ่ม   | วันรับ     | bearen                             |             |                           |
| O รายงาน AEFI 1<br>O รายงาน ด้อง                                    | no                | ป่วย           | ชอ             | นามสกุล              | ป่วย                                                                         | อายุขณะบวย       | เพศ           | ผู้ป่วย | ป่วย                            | ป่วย       | รักษา      | อาการ                              | Seriousness | conclusion                |
| <ul> <li>登 Access-Control &lt;</li> <li>兼 Error Log(Dev)</li> </ul> | 2101043f3181      | 630007366      | กันด์ชีร์      | เทียมทัด             | 20/205<br>ดำบล :หัวหิน<br>อำเภอ : หัวหิน<br>จังหวัด<br>:กำแพงเพชร            | -ปี -เดือน -วัน  | ผู้ป่วย<br>ใน | ชาย     | ไม่ทราบ                         | 2020-10-05 | 2020-10-05 | / rash / fever38c                  | ร้ายแรง     | Post vaccine              |
|                                                                     | 21012306480d      | 206409         | สุดารัดน์      | <del>ว</del> ุ่มเด็ม | 34 15<br>ด่าบล :สระคู<br>อำเภอ : สุวรรณภูมิ<br>จังหวัด :ร้อยเอ็ด             | 4ปี -เดือน -วัน  | ผู้ป่วย<br>ใน | หญิง    | อาการดี<br>ขึ้นแต่ยัง<br>ไม่หาย | 2020-03-10 | 2020-03-11 | / fever38c                         | ร้ายแรง     | Febrile conv              |
|                                                                     | 21012306d792      | 207421         | ธีภพ           | ศักดิ์แสน<br>ดอ      | 8 12<br>ตำบล :น้ำคำ<br>อำเภอ : สุวรรณภูมิ<br>จังหวัด :ร้อยเอ็ด               | 1ปี 6เดือน 6วัน  | ผู้ป่วย<br>ใน | ชาย     | หาย                             |            |            |                                    | ไม่ร้ายแรง  | Febrile conv              |
|                                                                     | 21012309895e      |                | รชด            | แสงอ่อน              | 85 5<br>ดำบล :แวงน่าง<br>อำเภอ : เมือง<br>มหาสารคาม<br>จังหวัด<br>:มหาสารคาม | -ปี -เดือน -วัน  | ผู้ป่วย<br>ใน | ชาย     | ไม่ทราบ                         | 2020-04-20 | 2020-04-20 | / diarrhea                         | ไม่ร้ายแรง  |                           |
|                                                                     | 2101230b2460      | 1151356        | อภิชญา         | เกิดมงคล             | 1014<br>ดำบล :โพซิ์สัย<br>อำเภอ : ศรีสมเด็จ<br>จังหวัด :ร้อยเอ็ด             | 0ปี -เดือน -วัน  | ผู้ป่วย<br>ใน | หญิง    | อาการดี<br>ขึ้นแต่ยัง<br>ไม่หาย | 2020-06-17 | 2020-06-18 | / febrile convulsion               | ร้ายแรง     | Febrile conv              |
|                                                                     | 210123123f87      | 6610507        | วรกัญญา        | บัวบาน               | 23<br>ตำบล :นาโพธิ์<br>อำเภอ : เมือง<br>ร้อยเอ็ด<br>จังหวัด :ร้อยเอ็ด        | 12ปี -เดือน -วัน | ผู้ป่วย<br>ใน | หญิง    | ไม่หาย                          | 2020-02-21 | 2020-02-21 | / fever38c                         | ร้ายแรง     | Imp Post Va               |
|                                                                     | 210123126755      | 11430160       | นีชาภา         | ชอบบุญ               | 63 2<br>ตำบล :หนองพอก<br>อำเภอ : หนองพอก<br>จังหวัด :ว้อยเอ็ด                | oปี -เดือน -วัน  | ผู้ป่วย<br>ใน | ชาย     | อาการดี<br>ขึ้นแต่ยัง<br>ไม่หาย | 05/07/2020 | 05/10/2020 | / febrile convulsion               | ร้ายแรง     | Febrile conv              |
|                                                                     | 2101231ca28c      | 5893720        | ปวริษา         | បុត្សហិររ            | 188/5 2<br>ดำบล :ทุ่งน้าว<br>อำเภอ : สอง<br>จังหวัด :แพร่                    | 4ปี -เดือน -วัน  | ผู้ป่วย<br>ใน | หญิง    | ไม่ทราบ                         | 2020-10-22 | 2020-10-22 | / fever38c / febrile<br>convulsion | ไม่ร้ายแรง  | AFI with pos              |
|                                                                     | 21012322dfc7      |                | ธัญญา<br>รัตน์ | สุขาวาณิช<br>วิชัย   | 42 5<br>ตำบล :เมืองไพร<br>อำเภอ : เสลภูมิ<br>จังหวัด :ร้อยเอ็ด               | 1ปี -เดือน -วัน  | ผู้ป่วย<br>ใน | หญิง    | อาการดี<br>ขึ้นแต่ยัง<br>ไม่หาย | 2020-01-21 | 2020-01-24 |                                    | ไม่ร้ายแรง  | ไข่ไม่ทราบส               |
|                                                                     | 21012323800d      | 125038         | ปัญญ<br>พัฒน์  | ดังก้อง              | 884<br>ดำบล :หน่อม<br>อำเภอ :<br>อาจสามารถ<br>จังหวัด :ร้อยเอ็ด              | 0ปี 6เดือน -วัน  | ผู้ป่วย<br>ใน | ชาย     | อาการดี<br>ขึ้นแต่ยัง<br>ไม่หาย | 2020-03-11 | 2020-03-11 | / febrile convulsion               | ร้ายแรง     | Convulsion:<br>classified |
|                                                                     | Showing 1 to 10 o | f 140 entries  |                |                      |                                                                              |                  |               |         |                                 |            | Previous   | 1 2 3 4                            | 5 14        | Next                      |

Copyright © 2016 Talek Team Studio.

Version 0.0.1

#### วิธีการ ดาวน์โหลดรายงาน ๕๐๖

เมื่อผู้ใช้งานกดปุ่มเมนู Download แล้วเลือกปุ่มดาวน์โหลดรายงาน ๕๐๖ ระบบจะแสดงรายการข้อมูล ๕๐๖ ผู้ใช้งานสสามารถเลือกดาวน์โหลดข้อมูลได้

| AEFI                                                  | ≡              |                                                                                                    | 🝥 วรพงษ์ บวงสวง - |
|-------------------------------------------------------|----------------|----------------------------------------------------------------------------------------------------|-------------------|
| วรพงษ์ บวงสวง<br>ตำแหน่ง:<br>หน่วยงาน:                | รายงา<br>สถานก | าน 506 อาการภายหลังใต้รับการสร้างเสริมภูมิคุ้มกันโรค ⊭≓<br>ททเปียว                                                                  |                   |
| 🖶 หน้าแรก                                             | •              | สรุปสถานการณ์ไป 62รายสัปดาษ์                                                                                                    | 0                 |
| 🖹 แบบฟอร์ม 🗸                                          |                | Domina                                                                                                    |                   |
| 🚳 Dashboard                                           | •              | รำนวนป่วย - เสียชีวิต รายเดือน(ช่อมูลผู้ป่วยรายจังหวัด)                                                                             | Ø                 |
| III Download 🗸 🗸                                      |                | Domina                                                                                                    |                   |
| O รายงาม AEFI I<br>O รายงาม ๕๐๖<br>營 Access-Control < | 0              | อัตราบัวย-เลี้ยชีวิต(ข้อมูลผู้ปัวยรายจังหวัด)<br>Common                                                                             | 0                 |
| 一<br>査 Error Log(Dev)                                 | •              | รำนวนป้วย แยกตามกลุ่มลายุ(รัสมูลผู้ป้วยรายจังหวัด)<br>Bowind                                                                        | ٥                 |
|                                                       | •              | ร่านวนเดียชชีวิต แยกตามกลุ่มอายุ(ช่อมูลผู้ปีวยรายจังหรืด)<br>Sounday                                                                | ٥                 |
|                                                       | •              | าสัมชาติ(สัญญญ์ป้ายรายจังหรัด)<br>โดยสัญชาติ(สัญญญ์ป้ายรายจังหรัด)                                                                  | ٥                 |
|                                                       | •              | จำนวนป่วย แยกตามกลุ่มอาชีพ(ซ้อมูลผู้ป่วยรายจังหวัด)<br>Sounday                                                                      | 0                 |
|                                                       | •              | ร้านวนเดียชีวิต แยกตามกลุ่มอาชีพ(ซ้อมูลผู้ปัวยรายจึงหวัด)<br>Sounday                                                                | ٥                 |
|                                                       | •              | ร้านวามป้วย แยกตามกลุ่มอายุ เพศ รายเดือน(ข้อมูลผู้ป้วยรายจึงหวัด)<br>Soundard                                                       | 0                 |
|                                                       | ٥              | รำนวนตาย แยกตามกลุ่มอายุ เทศ รายเดือน(ข้อมูลผู้ปัวยรายจังหวัด)<br>Commind                                                           | 0                 |
|                                                       | •              | จำนวนป่วย-เสียชีวิต รายเดือน(ซ่อมูลผู้ป่วยรายอาเกอ)<br>องคนป                                                                        | ٥                 |
|                                                       | สรุปสถ         | าแกรณณ์ประจำปี                                                                                                    |                   |
|                                                       | •              | สรุปสถานการถน์ประจำปี<br>280 2851 286 284 284 284 284 284 284 284 284 288 288                                                       | ٥                 |
|                                                       | ดารางว         | inya                                                                                                    |                   |
|                                                       | •              | จำนวนหูปีวย - เลียวีวิครายเดือน แยกรายจังหวัด<br>1841 (286) 2859 2858 285 284 2855 284 2851 2850 2851 2859 280 280 280 280          | ٥                 |
|                                                       | •              | จำนวนและอัตราบีวย-ลายต่อแสมประชากร แยกรายจังหรืด<br>1381 1860 2559 2006 2557 2586 2553 2584 2553 2584 2551 2566 2569 2566 2567 2566 | 0                 |
|                                                       | •              | จำนวนนี้วย แยกตามกลุ่มลายุและจึงหวัด<br>รรถ 586 588 588 588 588 588 588 588 588 588                                                 | ٥                 |
|                                                       | •              | จำนวนเสียชีวิต แยกตามกลุ่มอายุและจังหวัด<br>280 280 281 281 281 283 283 283 283 283 283 283 289 289 289 289 289 288                 | ٥                 |
|                                                       | •              | ้ร่านาวมมู่ปีวย-เลี้ยชีวิต แยกควมเชื้อชาติแอะรังหวัด<br>2841 2869 2858 284 2857 284 2855 284 2851 2858 2869 2869 2869 2869 2867     | ٥                 |
|                                                       | •              | จำนวนหูปีวย แยกควมลาชีพ<br>2561 2569 2559 255 256 255 256 255 256 255 256 255 256 256                                               | ٥                 |
|                                                       | 0              | ี่จำนวนผู้เลี่ยวีวิต แบกตามอาชีพ<br>3561 3560 3550 4553 3557 3556 3555 3564 2553 2555 2560 3560                                     | ٥                 |
|                                                       | 0              |                                                                                                    |                   |
| <b>V</b>                                              | Copyrig        | t € 2016 Talek Team Studio.                                                                                                    | Version 0.0.1     |

# บทที่ 12 วิธีการ แก้ไขข้อมูลส่วนตัว

เมื่อผู้ใช้งานกดปุ่มเมนูด้านขวาบน แล้วเลือกปุ่ม My Profile ระบบจะแสดงข้อมูลส่วนตัวของผู้ใช้งาน ผู้ใช้งาน สามารถแก้ไขข้อมูลส่วนตัวของตนเองได้ เมื่อแก้ไขข้อมูลเสร็จสิ้นแล้วให้กดปุ่มบันทึกเพื่อแก้ไขข้อมูล

| สิทธิ์ : admin |       |
|----------------|-------|
| MyProfile      | Logou |
|                |       |

| AEFI                                  | =                                   | 🧕 วรรพงษ์บรงสวง     |
|---------------------------------------|-------------------------------------|---------------------|
| วรพงน์บวงสวง<br>ตำแหน่ง:<br>หม่วยงาน: | แก้ไขข้อมูล วรพงษ์ บวงสวง           |                     |
| Menu                                  | แก้ไขข้อมูล                         |                     |
| ส หน้าแรก                             | ชื่อ:                               | นามสกุล:            |
| 🖹 แบบฟอร์ม <                          | วรพงษ์                              | 11398339            |
| 🚳 Dashboard                           | username:                           | password:           |
| I Download <                          | aunguex13                           | 1010000             |
| 嶜 Access-Control 🛛 🔇                  | zest2206@gmail.com                  | สำนักระบาดวิทยา × * |
| 兼 Error Log(Dev)                      | ประทัก                              |                     |
|                                       |                                     |                     |
| ₩<br>₩                                | Copyright © 2016 Talek Team Studio. | Version 0.0.1       |

# บทที่ 13 วิธีการ จัดการกลุ่มผู้ใช้งาน

เมื่อผู้ดูแลระบบเมนู Access-Control แล้วให้เลือกหัวข้อ จัดการกลุ่มผู้ใช้งาน แล้วระบบจะแสดงหน้าต่างกลุ่ม สิทธ์ต่างๆ ผู้ดูแลระบบ สามารถแก้ไข ลบหรือเพิ่มกลุ่มผู้ใช้งานระบบได้

| AEFI                                   | =                                   |                     | 🔮 วรพงษ์บวงสวง                                                                                                    |
|----------------------------------------|-------------------------------------|---------------------|----------------------------------------------------------------------------------------------------|
| วรพงษ์บวงสวง<br>ตำแหน่ง:<br>พร่ายงวาย: | จัดการกลุ่มผู้ใช้งาน ละค            |                     |                                                                                                    |
| Menu                                   | แสดงข้อมูล :: กลุ่มผู้ใช้งาน        |                     | + สร้างกลุ่ม                                                                                                    |
| 希 หน้าแรก                              | Show 10 v entries                   |                     | Search:                                                                                                    |
| 🖹 แบบฟอร์ม 🛛 <                         | ชื่อกลุ่มสิทธิ์-อังกฤษ              | ชื่อกลุ่มสิทธิ์-ไทย | ขัดการ                                                                                                    |
| æ Dashboard<br>⊞ Download <            | admin                               | ผู้ดูแลระบบ         | เส⊈นกใบ<br>ลบ                                                                                                    |
| 🖶 Access-Control 🗸                     | dho                                 | ส์สือ.              | สามารถ<br>สามารถ<br>สามาร<br>สามารถ<br>สามารถ<br>สามารถ<br>สามารถ<br>สามารถ<br>สามารถ<br>สามารถ<br>สามารถ<br>สามารถ<br>สามารถ<br>สามารถ<br>สามารถ<br>สามารถ<br>สามารถ<br>สามารถ<br>สามารถ<br>สามารถ<br>สามารถ<br>สามารถ<br>สามารถารกกราก<br>สามารถากกราก<br>สามารากราก<br>สามารกกราก<br>สามารกกราก<br>สามารากราก<br>สามารกกราก<br>สามาราการกการกการกการกการกกาก<br>กากกากการกกากการกกากการกกากการกกากกากการา                         |
| O ขัตการผู้ไข้งาน<br>∄ Error Log(Dev)  | dpc                                 | สตร.                | สามารถ<br>สามารถ<br>สามาร<br>สามารถ<br>สามารถ<br>สามารถ<br>สามารถ<br>สามารถ<br>สามารถ<br>สามารถ<br>สามารถ<br>สามารถ<br>สามารถ<br>สามารถาร<br>สามารถ<br>สามารถ<br>สามารถ<br>สามารถ<br>สามารถ<br>สามารถ<br>สามารถ<br>สามารถ<br>สามารถ<br>สามารถ<br>สามารถ<br>สามารถ<br>สามารถ<br>สามารถ<br>สามารกกราก<br>สามารถ<br>สามารถ<br>สามารถ<br>สามารกกรกกราก<br>สามาราก<br>สามารกกราก<br>สามารากกราก<br>สามารากกราก<br>สามารกกราก<br>สามารากรากกราก<br>ส |
|                                        | hospital                            | 514.                | 🕼 แก้ไข<br>ลบ                                                                                                    |
|                                        | pho                                 | สสา.                | โต้ แก้ไข<br>ลบ                                                                                                    |
|                                        | test                                | หดสอบ               | เสียงให<br>ลบ                                                                                                    |
|                                        | Showing 1 to 6 of 6 entries         |                     | Previous 1 Next                                                                                                    |
| <b>W</b>                               | Copyright © 2016 Talek Team Studio. |                     | Version 0.0.                                                                                                    |

# บทที่ 14 วิธีการ จัดการผู้ใช้งาน

เมื่อผู้ดูแลระบบเมนู Access-Control แล้วให้เลือกหัวข้อ จัดการผู้ใช้งาน แล้วระบบจะแสดงหน้าต่างรายชื่อ ผู้ใช้งานในระบบทั้งหมด ผู้ดูแลระบบ จะต้องตรวจสอบข้อมูลการยืนยันตัวตน ของผู้สมัคร ทาง Line Official : https://manager.line.biz/invitation/r7hRGrsfvGtSH3S9pglyXD2gzEDZhU แล้วเลือก Account AEFI DDC

เลือกหัวข้อ chat เพื่อตรวจสอบข้อมูลที่ผู้สมัครได้ส่งเอกสารมา เมื่อได้รับเอกสารแล้ว ให้ตอบกลับเพื่อยืนยันว่า ได้รับเอกสารและ กลับมาที่ระบบการจัดการผู้ใช้งาน ให้ผู้ดูแลระบบ กดเครื่องหมายถูก ในหัวข้อการอนุมัติของ ผู้สมัครที่ส่งเอกสารครบถ้วน

| AEFI                                    | =                   |                  |            |                        |                                                          | 🕘 วรพงม์บรงสวง-   |
|-----------------------------------------|---------------------|------------------|------------|------------------------|----------------------------------------------------------|-------------------|
| 🗐 วรพงษ์บวงสวง<br>คำแหน่ง:<br>หน่วยงาน: | แสดงรายชื่อผู้ใ     | ใช้งาน ละก       |            |                        |                                                          |                   |
| Menu                                    | แสดงข่อมูล :: ราย   | ชื่อผู้ใช้งาน    |            |                        |                                                          |                   |
| 🖷 หน้าแรก                               | Show 10 v entrie    | es               |            |                        |                                                          | Search:           |
| 🗈 แบบฟอร์ม 🛛 <                          | ชื่อ                | นามสกุล          | username   | email                  | หน่วยงาน                                                 | การอนุมัติ        |
| Dashboard                               | user aefi           |                  |            | aefi@aefi.com          |                                                          | 0                 |
| Download                                | admint              | admin            | admin      | aefluser@aefluser.com  | สำนักระบาดวิทยา                                          |                   |
| M Assess Control                        | ตาเล็ก              | เหส              | talek      | talek@gmail.com        |                                                          |                   |
| Access-Control V                        | ตาเล็ก              | เทส              | talek      | sat@sat.com            | •                                                        | 0                 |
| O จัดการผู้ใช้งาน                       | test                | test             | test1      | sa@ta.com              | สำนักงานป้องกันควบคุมโรคที่ 1จังหวัดเชียงใหม่(สคร.1)     |                   |
| 兼 Error Log(Dev)                        | woraphong           | buangsuang       | aung       | admin@admin.com        | สำนักระบาตวิทยา                                          |                   |
|                                         | สถาปัตย์            | เด่นดวง          | sataphat.d | sataphat.dev@gmail.com | สำนักระบาดวิทยา                                          |                   |
|                                         | วรพงษ์              | บวงสวง           | aungdex13  | zest2206@gmail.com     | สำนักระบาดวิทยา                                          |                   |
|                                         | วรพงษ์              | บวงสวงง          | aungdex14  | sat@sat.com            | สำนักระบาดวิทยา                                          |                   |
|                                         | วรพงษ์              | บวงสวงง'         | aungdex15  | sat@sat.com            | โรงพยาบาลส่งเสริมสุขภาพตำบลบ้านหนองผะองค์ ตำบลหนองกระทิง | 0                 |
|                                         | Showing 1 to 10 of  | 19 entries       |            |                        |                                                          | Previous 1 2 Next |
|                                         |                     |                  |            |                        |                                                          |                   |
|                                         |                     |                  |            |                        |                                                          |                   |
|                                         |                     |                  |            |                        |                                                          |                   |
| <b>V</b>                                | Copyright © 2016 Ta | lek Team Studio. |            |                        |                                                          | Version 0.0.1     |

|                        |                 |             |               |              | 👘 Aung   |
|------------------------|-----------------|-------------|---------------|--------------|----------|
| Accounts Groups        |                 |             |               |              | Settings |
| Accounts<br>Create new | Accounts        |             |               |              |          |
|                        | Accounts (2)    |             |               | Account name | ٩        |
|                        | Account name    | Friends ¢   | Role 🗘        | Plan ¢       |          |
|                        | a efiddc        | <b>2</b> .4 | Administrator | WS           |          |
|                        | ITOBILHTITL 🗢 🙀 | <b>£</b> 7  | Administrator | W5           |          |
|                        |                 | < 1 >       |               |              |          |
|                        |                 |             |               |              |          |
|                        |                 |             |               |              |          |
|                        |                 |             |               |              |          |
|                        |                 |             |               |              |          |

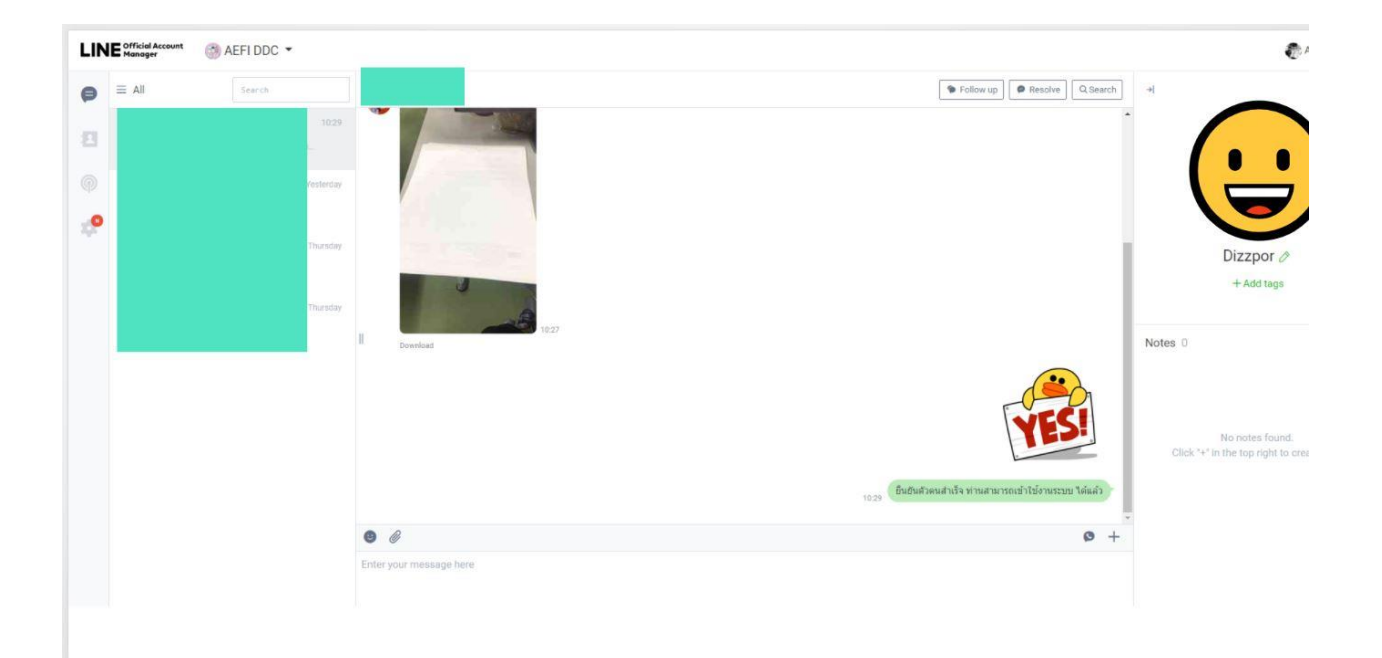

#### วิธีการ ออกจากระบบ

ให้ผู้ใช้งานเลือกเมนูด้านขวาบน แล้วกดปุ่ม Logout เพื่อออกจากระบบ

| ສັກธิ์ : admin |       |
|----------------|-------|
| MyProfile      | Logou |
|                |       |
|                |       |
|                |       |

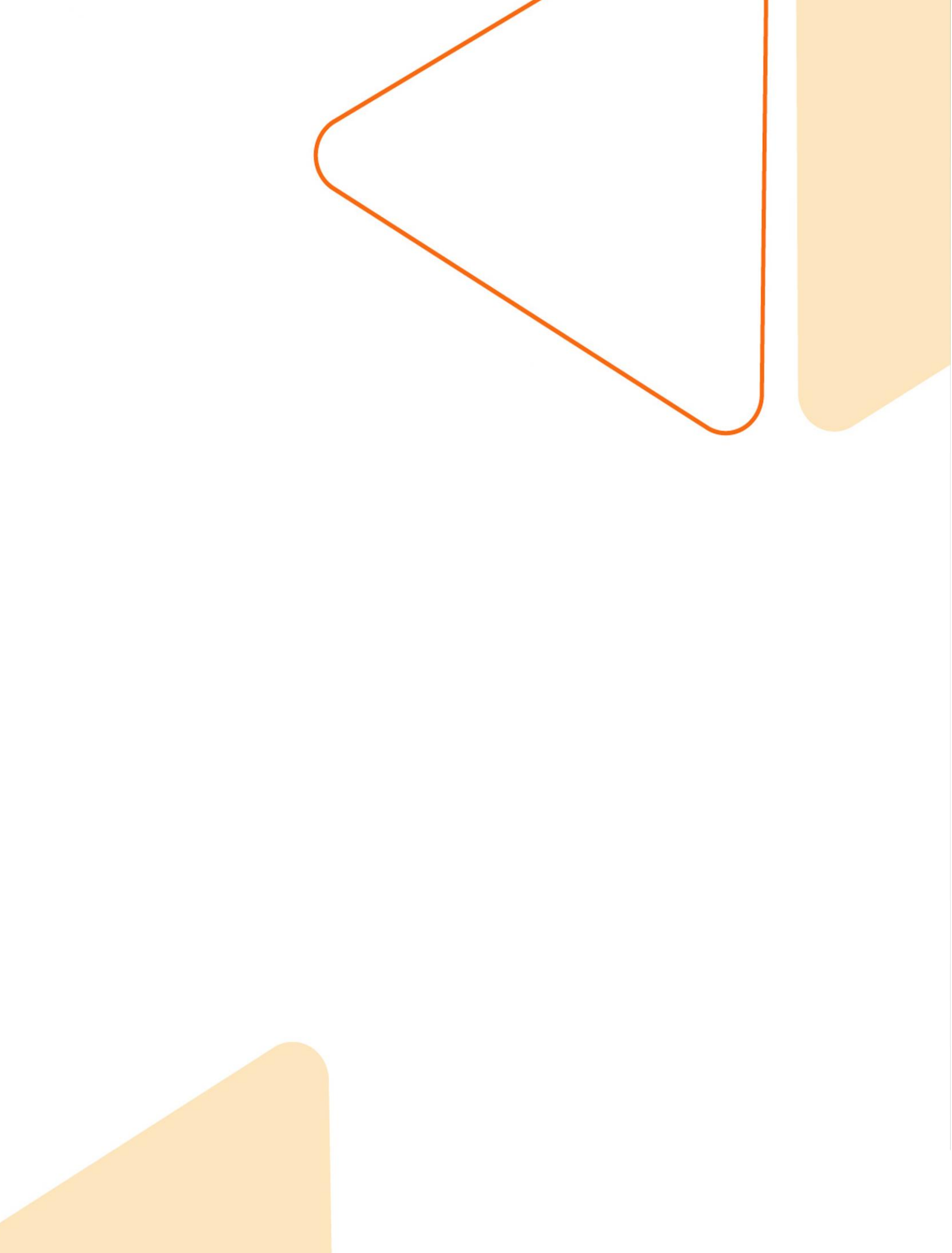